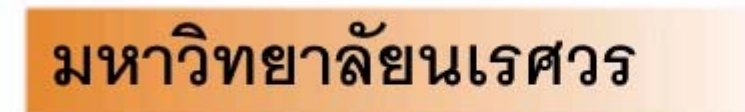

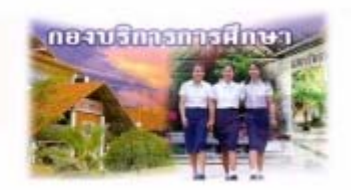

Welcome to Division of Academic Affairs

เอกสารแนะนำการใช้งานระบบบริการการศึกษาผ่านเครือข่ายอินเทอร์เน็ต

# http://reg.nu.ac.th

# E-registrar

# กองบริการการศึกษา มหาวิทยาลัยนเรศวร

# (สำหรับเจ้าหน้าที่) สารบัญ

| 1 ระบบบริการการศึกษาผ่านเครือข่ายอินเตอร์เน็ต          |
|--------------------------------------------------------|
| 1.1 ระบบบริการการศึกษาผ่านเครือข่ายอินเตอร์เน็ตคืออะไร |
| ความรู้พื้นฐานก่อนการใช้ระบบ                           |
| คำศัพท์ที่ใช้ในคู่มือ                                  |
| 2 เริ่มต้นใช้งานระบบ                                   |
| 2.1 ปฏิทินการศึกษา5                                    |
| 2.2 หลักสูตรที่เปิดสอน5                                |
| 2.3 ตารางเรียนนิสิต7                                   |
| 2.4 ตารางสอนอาจารย์9                                   |
| 2.5 ตารางการใช้ห้อง10                                  |
| 2.6 ข้อมูลอาคาร                                        |
| 2.7 คำอธิบายรายวิชา12                                  |
| 2.8 เข้าสู่ระบบ14                                      |
| 2.9 เปลี่ยนรหัสผ่าน                                    |
| 2.10 ระเบียนประวัติ                                    |
| 2.11 ตรวจสอบข้อมูลนิสิต                                |
| 2.12 ทำบันทึกถึงผู้เรียน17                             |
| 2.13 ข้อมูลนิสิต                                       |
| 2.14 ทะเบียนรายชื่อ                                    |
| 2.15 ควบคุมการลงทะเบียน21                              |
| 2.16 เสนอความคิดเห็น23                                 |
| 2.17 ออกจากระบบ23                                      |

# 1 ระบบบริการการศึกษาผ่านเครือข่ายอินเตอร์เน็ต

## 1.1 ระบบบริการการศึกษาผ่านเครือข่ายอินเตอร์เน็ตคืออะไร

ระบบบริการการศึกษาผ่านเครือข่ายอินเตอร์เน็ตสามารถแบ่งออกได้เป็น 4 ส่วนตามลักษณะผู้ใช้คือ ระบบสำหรับอาจารย์, นิสิต, เจ้าหน้าที่และผู้บริหาร ระบบบริการการศึกษาผ่านเครือข่ายอินเตอร์เน็ตสำหรับ เจ้าหน้าที่คือระบบที่อนุญาตให้เจ้าหน้าที่สามารถค้นหาข้อมูลต่างๆที่เกี่ยวกับงานบริการการศึกษาของ มหาวิทยาลัย เช่น ตรวจสอบข้อมูลประวัตินิสิต, ปฏิทินการศึกษา, ตรวจสอบรายวิชาที่เปิดสอน, ลงทะเบียน เรียน, รับทราบผลการเรียน ฯลฯ โดยท่านสามารถใช้ระบบบริการการศึกษาได้จากทุกจุดที่สามารถเชื่อมโยงเข้า กับเครือข่ายของมหาวิทยาลัย และ/หรือ เครือข่ายอินเตอร์เน็ต

# 1.2 ข้อตกลงเบื้องต้น

# ความรู้พื้นฐานก่อนการใช้ระบบ

ก่อนใช้ระบบบริการการศึกษาผ่านเครือข่ายอินเตอร์เน็ต ท่านจะต้องมีความรู้พื้นฐานการใช้งานคอมพิวเตอร์ เบื้องต้นและโปรแกรม Netscape Communicator 4.x หรือ Microsoft Internet Explorer 4.x

# คำศัพท์ที่ใช้ในคู่มือ

**เม้าส์** หมายถึงอุปกรณ์ช่วยในการนำข้อมูลเข้าสู่เครื่องคอมพิวเตอร์ ซึ่งผู้ใช้จะใช้งานอุปกรณ์ชนิดนี้ ร่วมกับแป้นพิมพ์ อักษร

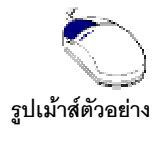

**คลิ๊ก** หมายถึงการใช้นิ้วกดลงบนปุ่มส่วนบนเม้าส์ 1 ครั้งแล้วปล่อย

# 2 เริ่มต้นใช้งานระบบ

ท่านสามารถใช้งานระบบบริการการศึกษาได้จากเครื่องคอมพิวเตอร์ทุกเครื่องที่เชื่อมต่ออยู่กับระบบ เครือข่ายของมหาวิทยาลัย และ/หรือ เครือข่ายอินเตอร์เน็ต โดยการกำหนด Location หรือ Netsite ในโปรแกรม Netscape Communicator ไปที่ <u>WWW.reg.nu.ac.th</u> แล้วกดปุ่ม Enter ระบบจะนำท่านไปสู่ข้อมูลพื้นฐาน ทั่วไป ซึ่งทุกคนสามารถใช้งานได้ดังจอภาพต่อไปนี้

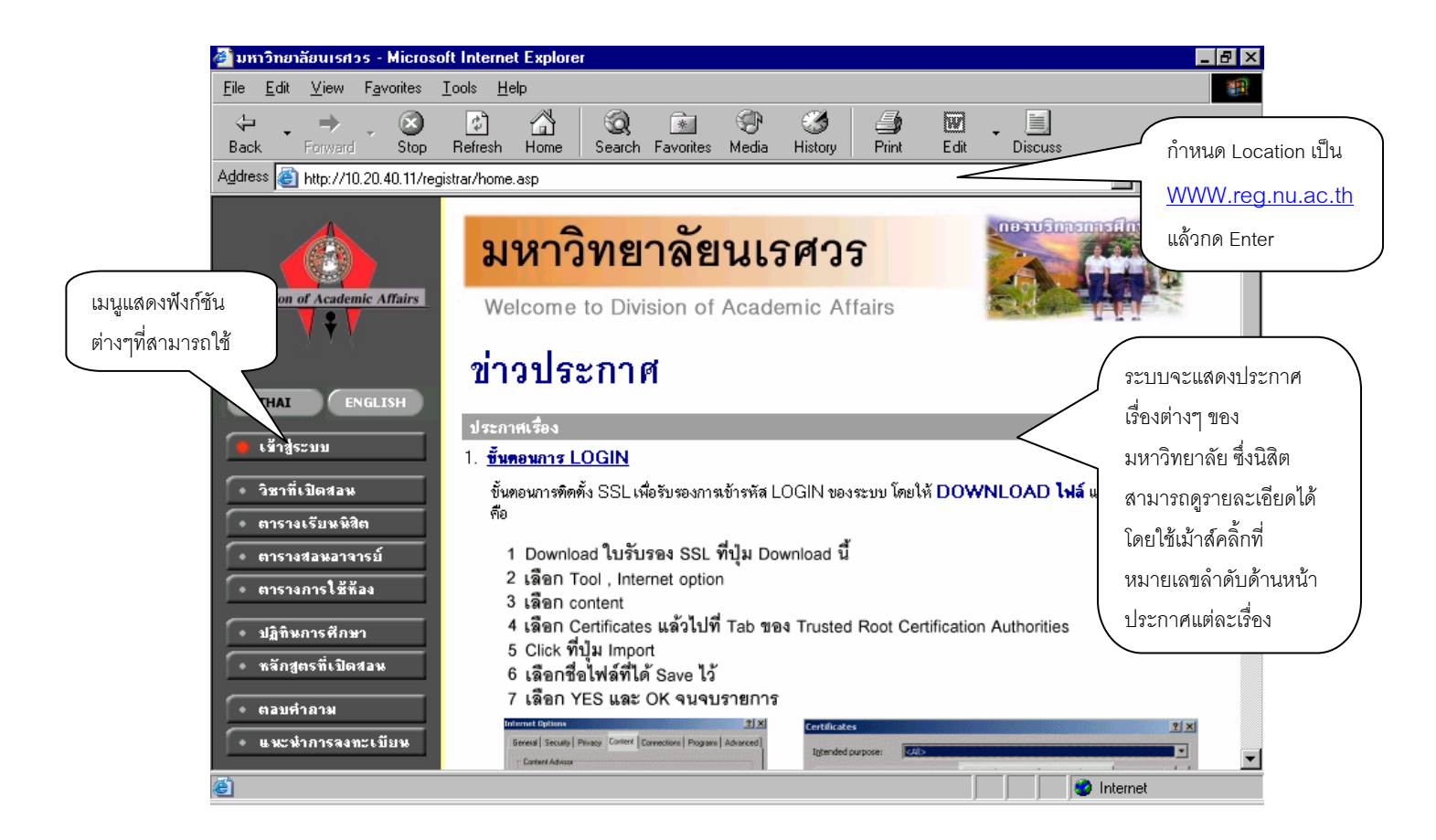

หน้าข่าวประกาศจะถูกแสดงขึ้นมาโดยอัตโนมัติทันทีที่ท่านเข้ามาที่เว็บไซต์ <u>WWW.reg.nu.ac.th</u>เพื่อ แสดงข้อมูลข่าวสารต่างๆ จากงานทะเบียนและประมวลผลฯ โดยเรียงลำดับหมายเลขที่ประกาศและ ความสำคัญจากน้อยไปหามาก ให้ท่านใช้เม้าส์คลิ้กที่หมายเลขลำดับดังกล่าวเพื่อทำการแสดงรายละเอียดของ ประกาศเรื่องนั้นๆ ท่านควรใช้ Website นี้อย่างต่อเนื่องเป็นระยะเพื่อที่จะทราบข่าวประกาศต่างๆของ งาน ทะเบียนฯที่แจ้งมา

จากรูป จะเห็นได้ว่าด้านซ้ายมือเป็นเมนูแสดงพังก์ชันต่างๆ ที่ผู้ท่านสามารถใช้งานได้ ซึ่งประกอบไป ด้วย การเข้าสู่ระบบ, ปฏิทินการศึกษา, หลักสูตรที่เปิดสอน, ตารางเรียนนิสิต, ตารางสอนอาจารย์, ตารางการใช้ ห้อง คำอธิบายรายวิชา,ตอบคำถามและวิทยานิพนธ์ ถ้าท่านสนใจต้องการทราบรายละเอียดส่วนใดให้ท่านใช้ เม้าส์คลิ้กที่เมนูที่ต้องการ รายละเอียดของเมนูต่างๆมีดังต่อไปนี้

### 2.1 ปฏิทินการศึกษา

ท่านใช้ปฏิทินการศึกษาในการตรวจสอบหมายกำหนดการต่างๆของมหาวิทยาลัยเช่น กำหนดการเปิด/ ปิดรายวิชาของแต่ละขั้นปี, การลงทะเบียนเพิ่มรายวิชา, เปลี่ยนกลุ่มและการถอนรายวิชา, การลงทะเบียนช้า, การชำระเงินผ่านธนาคารของนิสิตแต่ละชั้นปี เป็นต้น

#### วิธีใช้งาน

- 1. ใช้เม้าส์คลิ้กที่เมนู "ปฏิทินการศึกษา"
- ระบบจะทำการแสดงกำหนดการต่าง ๆ ในปฏิทินการศึกษาให้ ดังรูปภาพต่อไปนี้เป็นตัวอย่างการ เลือกแสดงข้อมูลของปฏิทินการศึกษาระดับการศึกษาปริญญาตรี ปีการศึกษา 2547/2

ถ้าต้องการดูปฏิทินการศึกษาของระดับอื่นๆ ก็สามารถทำได้โดยการใช้เม้าส์คลิ้กที่ชุดปฏิทิน หรือถ้า ต้องการกลับไปที่หน้าข่าวประกาศ ท่านสามารถทำได้โดยการใช้เม้าส์คลิ้กที่ปุ่ม "หน้าเริ่มต้น" ดังรูปต่อไปนี้

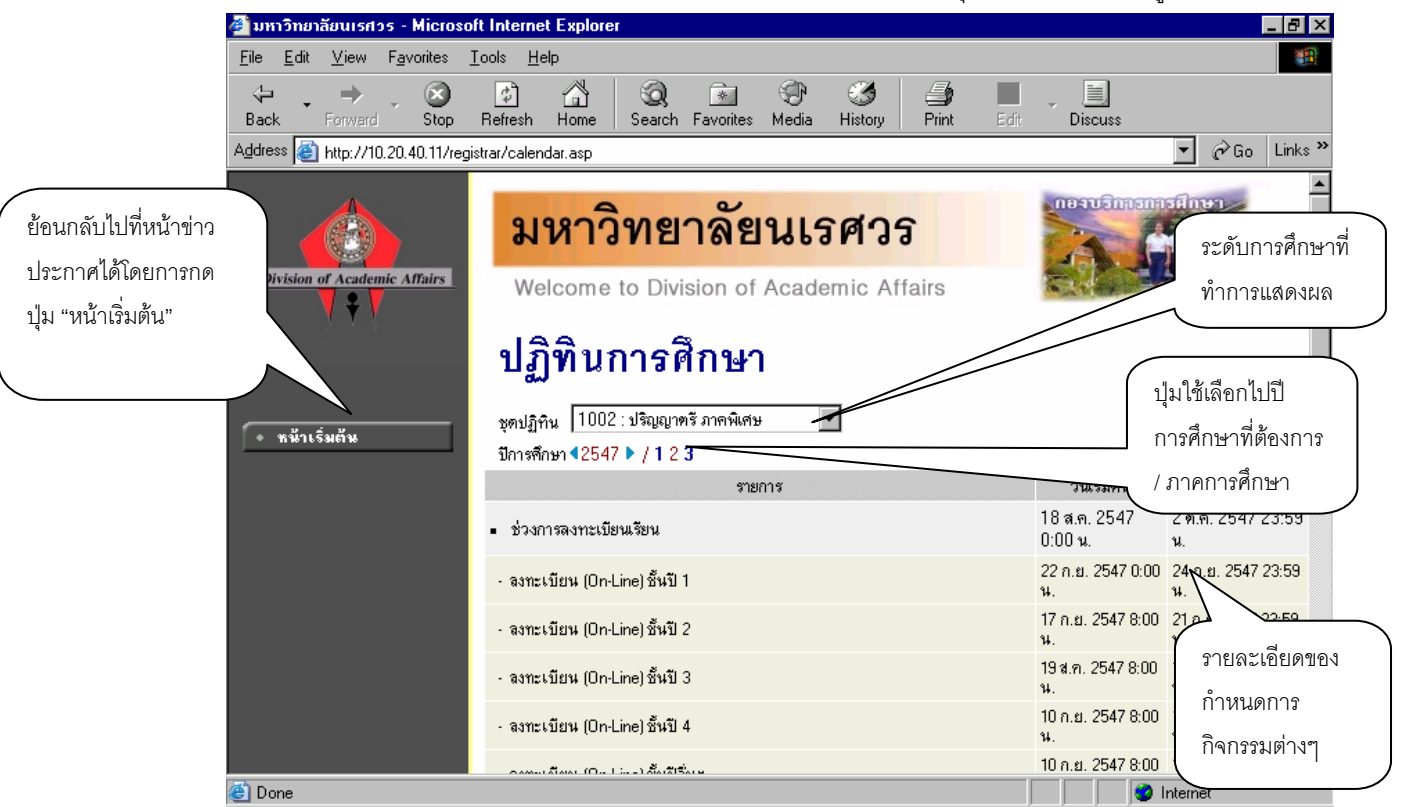

# 2.2 หลักสูตรที่เปิดสอน

ท่านสามารถตรวจสอบข้อมูลโครงสร้างหลักสูตรต่างๆของทางมหาวิทยาลัยได้จาก "เมนูหลักสูตรที่เปิด สอน" ซึ่งจะมีข้อมูลแสดงโครงสร้างของแต่ละหลักสูตรโดยละเอียด เช่น ถ้านิสิตต้องการจะศึกษาจบหลักสูตร หนึ่งๆจะต้องผ่านวิชาในหมวดวิชาศึกษาทั่วไปกี่หน่วย วิชาเอกกี่หน่วย วิชาเลือกกี่หน่วย มีรายวิชาอะไรบ้างใน แต่ละหมวด และถ้าต้องการสำเร็จหลักสูตรจะต้องมีหน่วยกิตรวมไม่น้อยกว่าเท่าไร ระยะเวลาในการศึกษาไม่ เกินกี่ปี ผลคะแนนต่ำสุดที่ใช้ในการจบหลักสูตรจะเป็นเท่าไร เป็นต้น

- 1. ใช้เม้าส์คลิ้กที่เมนู "หลักสูตรที่เปิดสอน"
- 2. ทำการระบุคณะที่ต้องการ

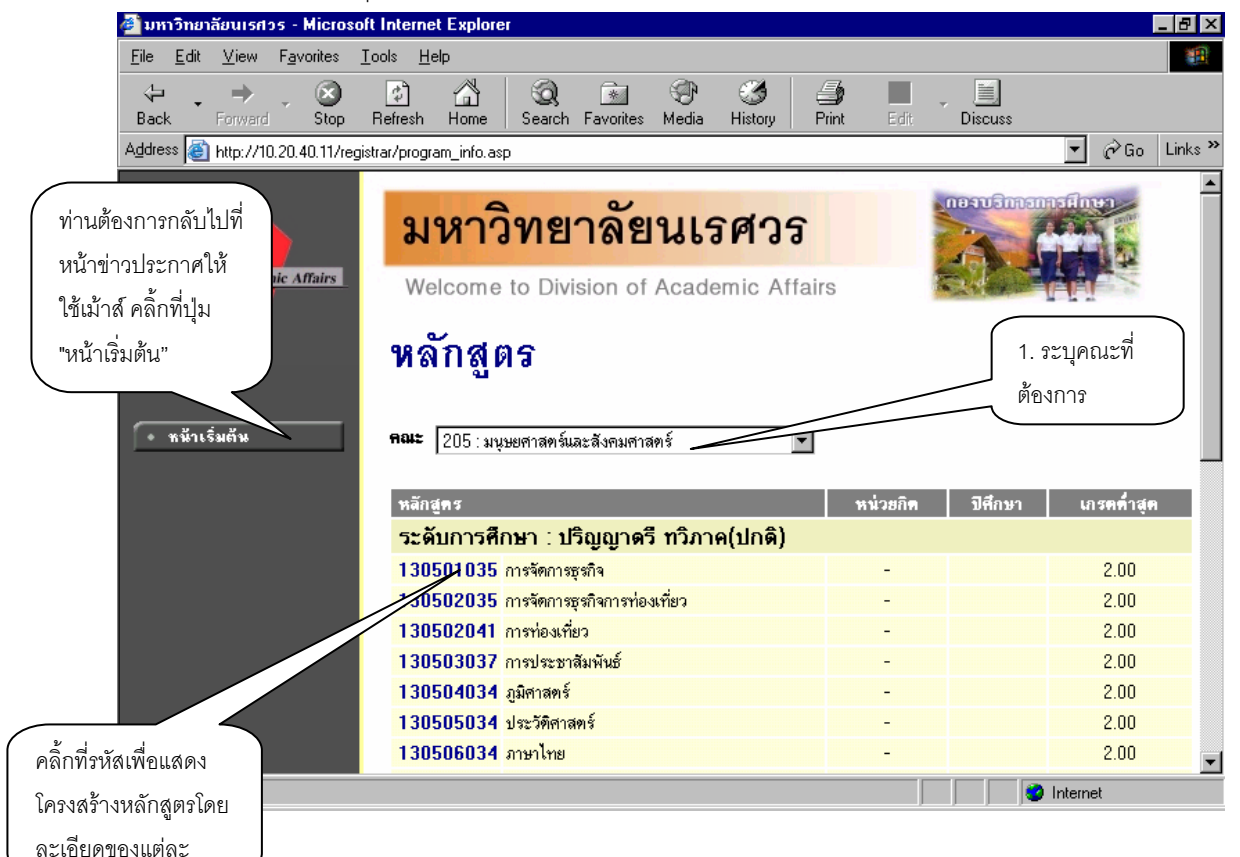

คลิ๊กที่รหัสวิชาที่สนใจเพื่อทำการแสดงโครงสร้างหลักสูตรโดยละเอียด ดังตัวอย่างต่อไปนี้

#### <u>ตัวอย่าง</u>

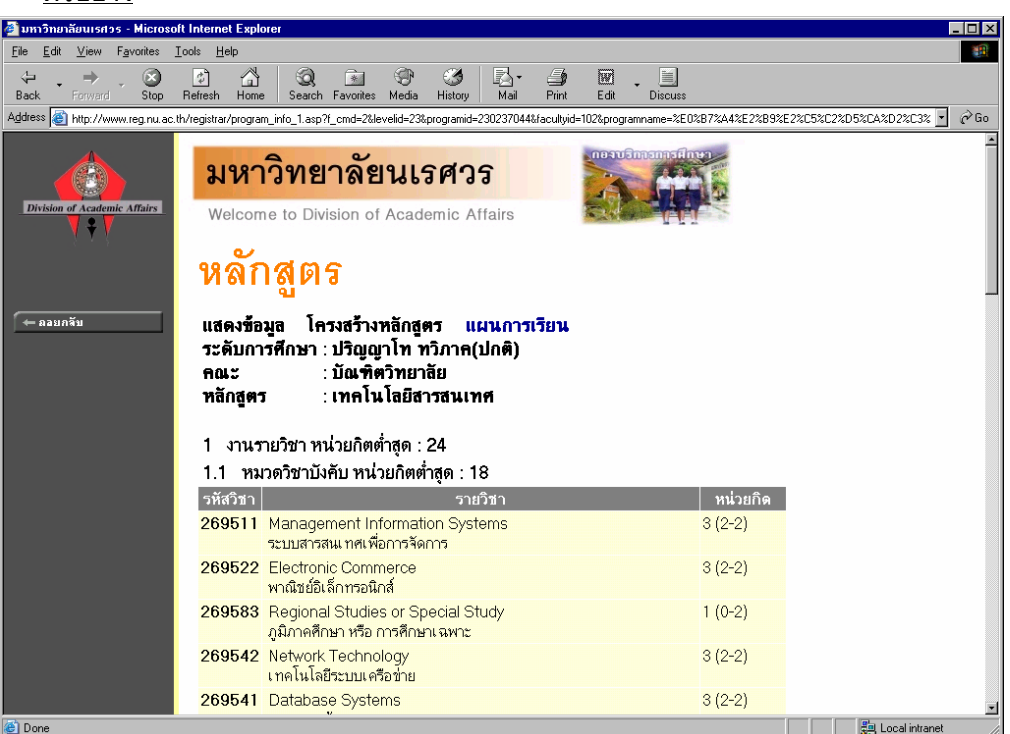

หลังจากที่คลิ๊กรหัสหลักสูตรที่ต้องการแล้วระบบจะทำการแสดงโครงสร้างหลักสูตรโดยละเอียด โดย จะแสดงแยกเป็นหมวดหลัก ซึ่งแต่ละหมวดหลักก็จะมีเกณฑ์จำนวนหน่วยกิตขั้นต่ำที่ต้องผ่าน นอกจากนี้ในแต่ ละหมวดหลักอาจจะประกอบไปด้วยหมวดย่อยๆ แต่ละหมวดย่อยก็จะมีรายชื่อวิชา ทั้งภาษาไทยและ ภาษาอังกฤษ หน่วยกิตของแต่ละรายวิชา โดยมีรูปแบบการแสดงหน่วยกิตของแต่ละรายวิชา

### 2.3 ตารางเรียนนิสิต

ท่านสามารถค้นหาข้อมูลตารางเวลาเรียนของนิสิตได้จากเมนู "ตารางเรียนนิสิต" ข้อมูลตารางเรียนที่ ระบบแสดงจะเป็นของปีและภาคการศึกษาปัจจุบัน

#### วิธีใช้งาน

- 1. ใช้เม้าส์คลิ้กที่เมนู "ตารางเรียนนิสิต"
- ให้เจ้าหน้าที่ระบุเงื่อนไขในการค้นหา ซึ่งเงื่อนไขจะประกอบไปด้วยรหัสประจำตัวนิสิต และ/หรือ ชื่อนิสิต ดังรูปต่อไปนี้

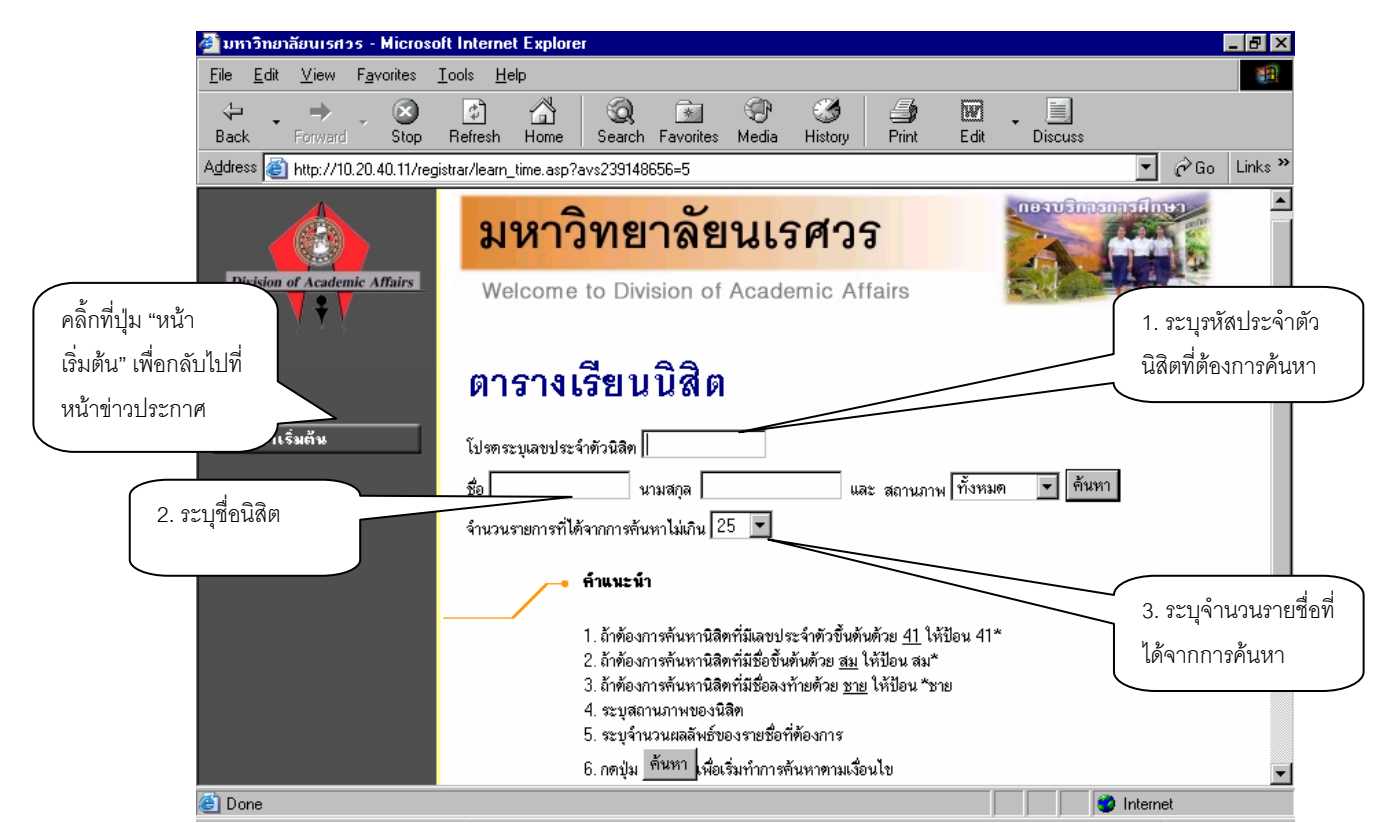

ท่านสามารถใช้เครื่องหมาย \* ในการระบุรหัสประจำตัวนิสิต และ/หรือ ชื่อนิสิตได้ โดยเครื่องหมาย \* จะใช้ในกรณีที่ท่านต้องการระบุเฉพาะเพียงบางส่วนของรหัสประจำตัวนิสิต และ/หรือ ชื่อนิสิตที่ทราบ เช่น ถ้า ต้องการค้นหาตารางเรียนของนิสิตที่มีชื่อขึ้นต้นด้วยคำว่า "สม" และมีรหัสประจำตัวนิสิตนำหน้าด้วย "46" ให้ นิสิตพิมพ์คำว่า 46\* ลงในช่องรหัสประจำตัวนิสิตและพิมพ์คำว่า สม\* ลงในช่องชื่อนิสิต จากนั้นทำการระบุ จำนวนผลลัพธ์ที่ต้องการให้ระบบแสดง ถ้าไม่ได้กำหนดเป็นอย่างอื่นระบบจะแสดงเฉพาะ 25 รายชื่อแรกที่ได้ จากการค้นหาเท่านั้น  เมื่อคลิ๊กที่ปุ่ม "ค้นหา" ระบบจะทำการค้นหาตามเงื่อนไขที่ระบุแล้วแสดงรายชื่อนิสิตทั้ง ภาษาไทยและภาษาอังกฤษ พร้อมทั้งรหัสประจำตัวนิสิตออกมาบนจอภาพ โดยมีการแสดงผลลัพธ์เรียงลำดับ ตามรหัสประจำตัวนิสิตจากน้อยไปหามาก ดังรูปต่อไปนี้

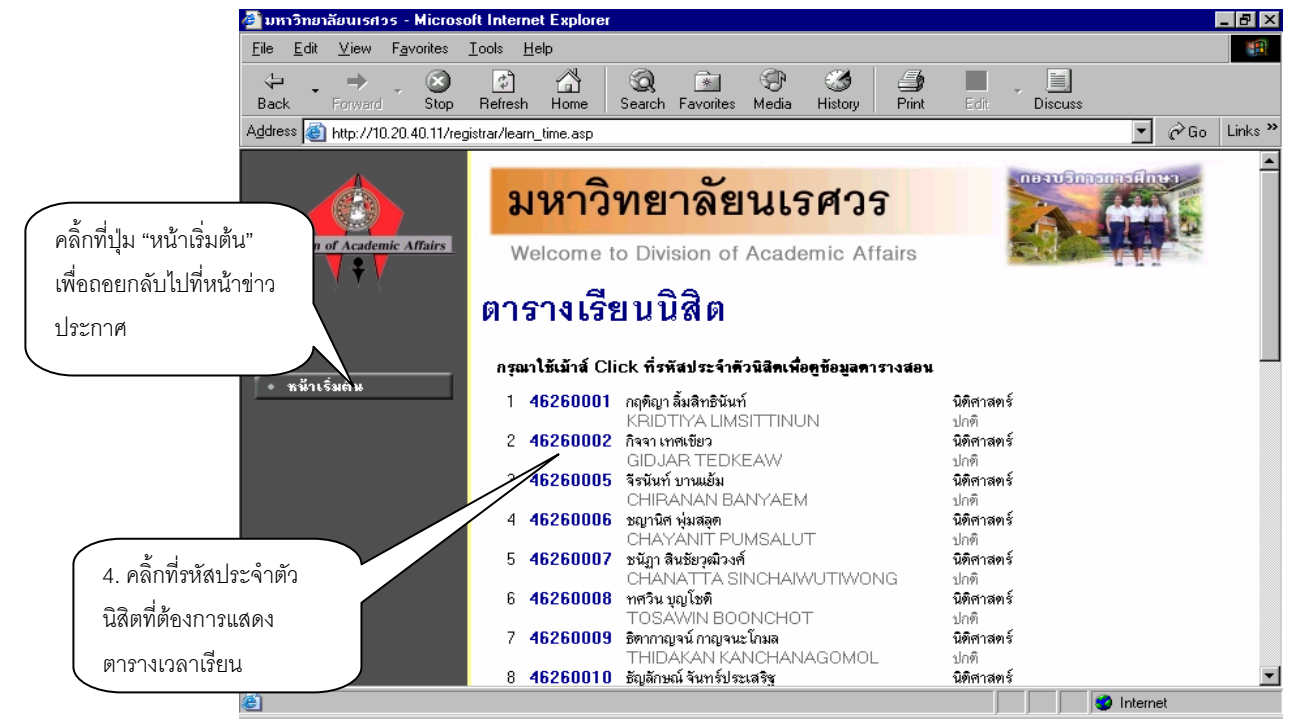

เมื่อคลิ้กที่รหัสประจำตัวของนิสิตที่ต้องการแล้ว ระบบจะทำการแสดงตารางเวลาเรียนของนิสิต ดังรูปต่อไปนี้

| ตารางเรี         | ยน/สอบของร                      | กยวิชาที          | ลงทะเบีย                                | เนไว้แล้ว       |                |                                         |                           |             |
|------------------|---------------------------------|-------------------|-----------------------------------------|-----------------|----------------|-----------------------------------------|---------------------------|-------------|
| ชื่อ             | นาง จันทนา พันธ์เดช             |                   |                                         |                 |                |                                         |                           |             |
| สถานภาพ          | กำลังศึกษา                      |                   |                                         |                 |                |                                         |                           |             |
| คณะ              | บัณฑิตวิทยาลัย                  |                   |                                         |                 |                |                                         |                           |             |
| หลักสูตร         | เทคโนโลยีสารสนเทศ               | ň                 |                                         |                 |                |                                         |                           |             |
| อ. ที่ปรึกษา     | อาจารย์ไพโรจน์ มีทอ             | 1                 |                                         |                 |                |                                         |                           |             |
| ปีการศึกษา 📢     | 2547 🕨 / 1 2 ระหว่าง            | <b>4</b> 6/9/2547 | - 12/9/2547                             | •               |                |                                         |                           |             |
| Day/Time 8       | :00-9:00 9:00-10:00             | 10:00-11:00       | 11:00-12:00                             | 12:00-13:00     | 13:00-14:00    | 14:00-15:00                             | 15:00-16:00               | 16:00-17:00 |
| จันทร์           |                                 |                   |                                         |                 |                |                                         |                           |             |
| อังการ           |                                 |                   |                                         |                 |                |                                         |                           |             |
| щs               |                                 |                   |                                         |                 |                |                                         |                           |             |
| ພฤหัสบดี         |                                 |                   |                                         |                 |                |                                         |                           |             |
| ศุกร์            |                                 |                   |                                         |                 |                |                                         |                           |             |
| เสาร์            | 269612<br>(3) 1, SC1-20<br>SC 1 | 1                 | <b>269612</b><br>(3) 1, SC1-201<br>SC 1 |                 |                | <b>269592</b><br>(1) 1, SC1-207<br>SC 1 |                           |             |
| ວາກີຫຍ໌          |                                 |                   |                                         |                 |                | 269<br>(1) 1, SC<br>SC                  | <b>598</b><br>01-213<br>1 |             |
| * ข้อมูลที่ปรากภ | อยู่ในดารางเรียนประกอบ          | ด้วย รหัสวิชา (   | จ้านวนหน่วยกิด)                         | กลุ่ม ห้องเรียน | และอาคาร ตามส่ | ำตับ                                    |                           |             |

ข้อมูลที่แสดงอยู่ในตารางเรียนประกอบไปด้วย ข้อมูลรหัสวิชา (จำนวนหน่วยกิต) กลุ่มเรียน, วันและ เวลาเรียนตามลำดับ โดยจะถูกแสดงด้วยสีเขียวอ่อน ในกรณีที่มีวิชาเรียนซ้ำซ้อนในตาราง ข้อมูลจะถูกแสดง ด้วยสีแดงเพื่อให้เห็นวัน/เวลาของรายวิชาที่เรียนตรงกัน

8

#### 2.4 ตารางสอนอาจารย์

ท่านสามารถค้นหาข้อมูลตารางเวลาสอนของอาจารย์ได้จากเมนู "ตารางสอนอาจารย์" ข้อมูล ตารางสอนที่ระบบแสดงจะเป็นของปีและภาคการศึกษาล่าสุด

#### วิธีใช้งาน

- 1. ใช้เม้าส์คลิ้กที่เมนู "ตารางสอนอาจารย์"
- ให้เจ้าหน้าที่ระบุเงื่อนไขในการค้นหา โดยทำการพิมพ์ชื่ออาจารย์ที่ต้องการ ท่านสามารถใช้เครื่อง
   \* เพื่อกำหนดเงื่อนไขในการค้นหาได้ในแบบเดียวกันกับการค้นหาตารางเวลาเรียนของนิสิต

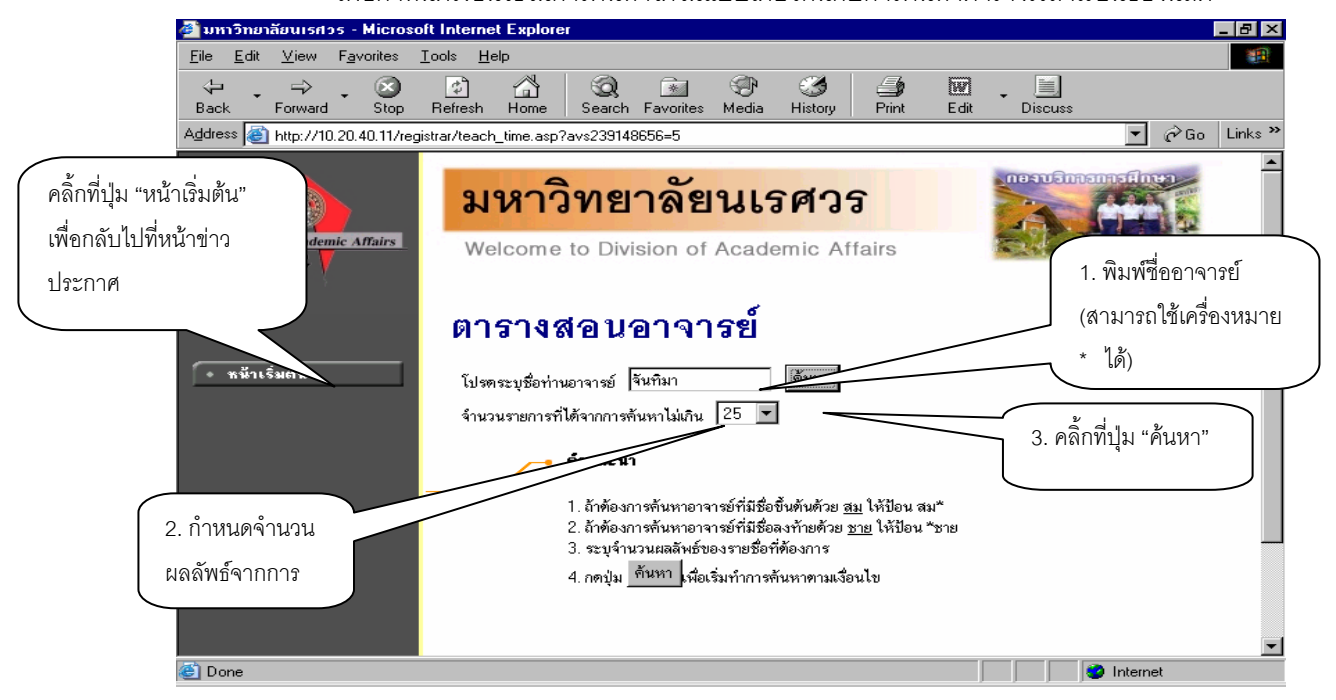

สมมติว่าท่านต้องการค้นหาตารางเวลาสอนของอาจารย์จันทิมา ท่านสามารถทำได้โดยป้อน "จันทิมา" ลงในช่อง "โปรดระบุชื่ออาจารย์" จากนั้นทำการกำหนดจำนวนรายชื่อที่ได้จากการค้นหา ถ้าไม่ได้ กำหนดเป็น อย่างอื่น ระบบจะแสดงเฉพาะ 25 รายชื่อแรกที่ตรงกับเงื่อนไขการค้นหาเท่านั้น หลังจากที่ระบุเงื่อนไขเสร็จ เรียบร้อยแล้ว คลิ้กที่ปุ่ม "ค้นหา" ระบบจะทำการแสดงผลลัพธ์ดังรูปต่อไปนี้

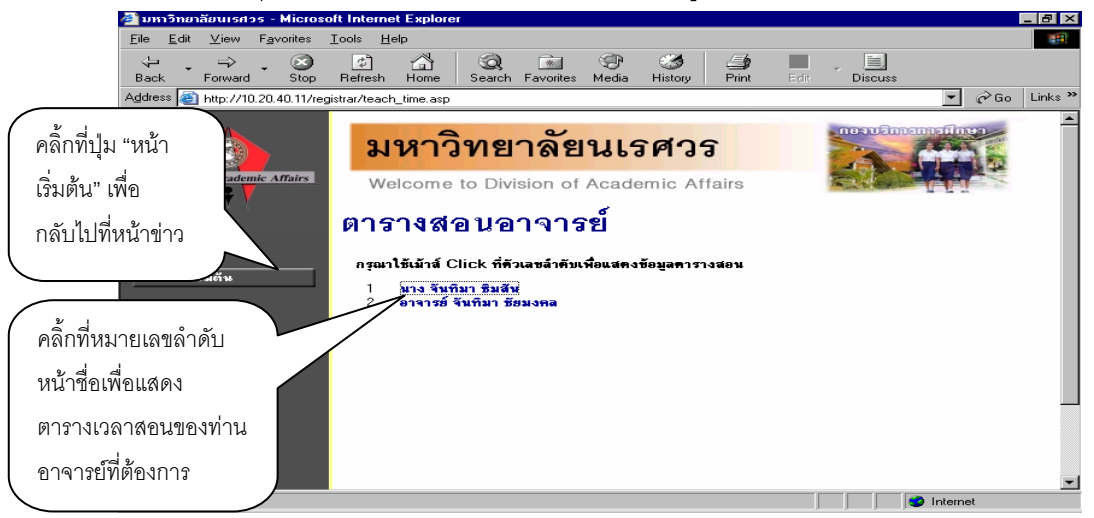

 คลิ้กที่หมายเลขลำดับหน้าชื่อเพื่อแสดงตารางเวลาสอนของอาจารย์ที่ต้องการ สมมติว่าต้องการดู ตารางสอนของอาจารย์จันทิมา ซิมสัน ให้คลิ้กที่หมายเลข 1 จะได้ผลลัพธ์ตามรูปต่อไปนี้

| 🚰 มหาวิทยาลัยนเรศวร - Mi                        | crosoft Inte                    | ernet Explorer                                  |                                    |                             |                           |                |                                   | _ 8 ×              |
|-------------------------------------------------|---------------------------------|-------------------------------------------------|------------------------------------|-----------------------------|---------------------------|----------------|-----------------------------------|--------------------|
| <u>File E</u> dit <u>V</u> iew F <u>a</u> vorit | tes <u>T</u> ools               | <u>H</u> elp                                    |                                    |                             |                           |                |                                   |                    |
| Back Forward S                                  | op Refre                        | ) 🚮 🤕<br>sh Home Search                         | *<br>h Favorites                   | 🐨 🧭<br>Media Histor         | y Print                   | Edit D         | )iscuss                           |                    |
| Address 🙆 http://10.20.40.1                     | 11/registrar/te                 | each_time.asp?officerid=                        | =20229&f_cmd=                      | =2&officercode=E            | 12015&officerr            | name=%B9%D2%   | %A7+%A8%D1 💌                      | ∂Go Links »        |
| Division of Academic Affairs                    | <b>มา</b><br>Wel                | <b>หาวทยา</b><br>come to Divisio                | <mark>ลยนเ</mark><br>on of Aca     | <b>รศวร</b><br>demic Affa   | airs                      |                |                                   |                    |
|                                                 | ิติ 1 ร<br><sub>มาง จัน</sub> ะ | <mark>ำงส่อนอา</mark><br>กิมา ธิมสัน ปีการศึกษา | เ <b>จารย์</b><br>▲2547 ▶ / 1      | <mark>2 3 ระ</mark> หว่าง < | 23/8/2547 -               | 29/8/2547 🕨    |                                   |                    |
|                                                 | Day/Time                        | 8:00-9:00                                       | 9:00-10:00                         | 10:00-11:00                 | 11:00-12:00               | 12:00-13:00    | 13:00-14:00                       | 14:00-15:00        |
| PHOTO NOT FOUND                                 | วันทร์                          | <b>00111</b><br>(3) 6, Pharma<br>Pharma         | <b>2</b><br>a 1102<br>1            | <b>205</b><br>(3) 3, 1<br>H | <b>311</b><br>H-302<br>H  |                | <b>0011</b><br>(3) 24, SC<br>SC 1 | <b>12</b><br>1-213 |
|                                                 | อังการ                          |                                                 |                                    |                             |                           |                |                                   |                    |
|                                                 | ឃុទ                             | <b>001112</b><br>(3) 6, Pharma 1102<br>Pharma 1 |                                    |                             |                           |                | 001112<br>(3) 24, SC1-213<br>SC 1 |                    |
|                                                 | พฤหัสบดั                        |                                                 |                                    | 205<br>(3) 1, I<br>⊢        | 3 <b>11</b><br>H-104<br>I |                |                                   |                    |
|                                                 | ศุกร์                           | <b>205311</b><br>(3) 3, H-302<br>H              | <b>205311</b><br>(3) 1, H-104<br>H |                             |                           |                |                                   | -                  |
| •                                               | ≭ ข้อบอลึ่ป∉                    | ากการ่านสาย                                     | leะกวมด้วย e                       | หัสวีหา (จำบวบ              | ແຫ່ວຍຄືສ) ກວ່າ            | า ห้างเรียงเพร | หาาการ ตาบสำคับ                   | · ·                |
| ē                                               |                                 |                                                 |                                    |                             |                           |                | 💙 Interne                         | t                  |

ข้อมูลที่แสดงอยู่ในตารางสอนอาจารย์ประกอบไปด้วย ข้อมูลรหัสวิชา (จำนวนหน่วยกิต) กลุ่มเรียน, ห้องเรียนและอาคารตามลำดับ โดยจะถูกแสดงด้วยสีเขียวอ่อน ส่วนในกรณีที่มีวิชาสอนซ้ำซ้อนบนตาราง ข้อมูล จะถูกแสดงด้วยสีแดงเพื่อให้เห็นวัน/เวลาของรายวิชาที่สอนตรงกัน

#### 2.5 ตารางการใช้ห้อง

ท่านสามารถค้นหาข้อมูลตารางการใช้ห้องเรียนได้จากเมนู "ตารางการใช้ห้อง" โดยระบบสามารถ ให้บริการค้นหาข้อมูลตารางการใช้ห้องเรียนได้ทั้งปี/ภาคการศึกษาปัจจุบันหรือย้อนหลัง

- 1. ใช้เม้าส์คลิ๊กที่เมนู "ตารางเรียนการใช้ห้อง"
- 2. ระบบจะทำการแสดงรายชื่ออาคารทั้งหมดในวิทยาเขต
- 3. คลิ๊กที่รหัสอาคารเพื่อให้ระบบแสดงรายชื่อห้องเรียนภายในอาคารนั้น ดังรูปต่อไปนี้

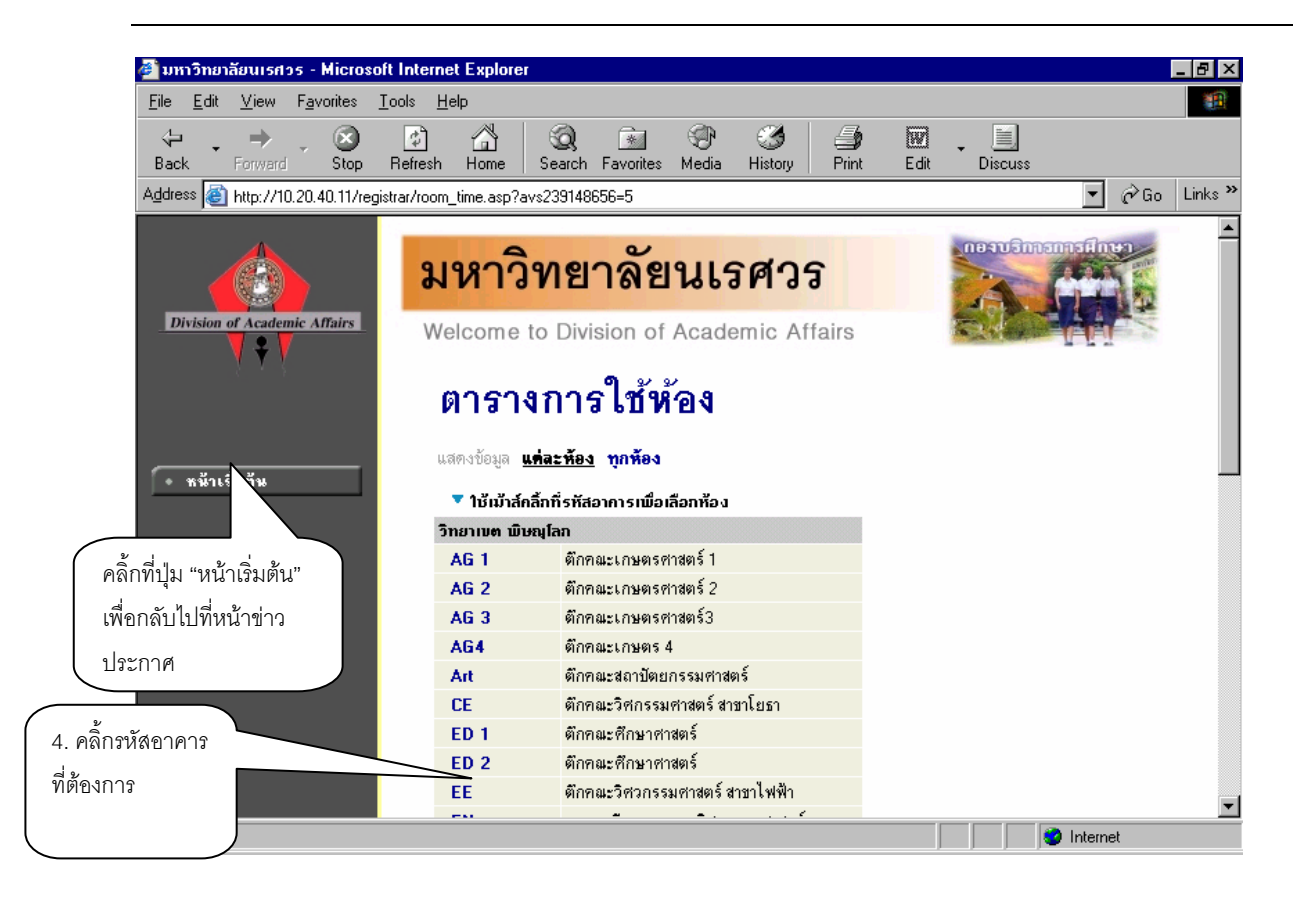

เมื่อทำการคลิ๊กที่รหัสอาคารที่ต้องการแล้ว ระบบจะแสดงรายชื่อห้องทั้งหมดภายในอาคารนั้น พร้อม ทั้งแสดงขนาดความจุของแต่ละห้องเรียนด้วยว่าสามารถรับจำนวนนิสิตได้เท่าใด

 คลิ้กที่รหัสห้องเพื่อแสดงตารางการใช้ห้องเรียน ซึ่งประกอบไปด้วย ข้อมูลรหัสวิชา (จำนวนหน่วย กิต) กลุ่มเรียนและระดับการศึกษาตามลำดับ โดยจะแสดงด้วยสีเขียวอ่อน ส่วนในกรณีที่มีการใช้ห้องเรียน ซ้ำซ้อนบนตาราง ข้อมูลจะแสดงด้วยสีแดงเพื่อให้เห็นวัน/เวลาของการใช้ห้องตรงกัน (อาจจะเป็นการใช้ห้องเรียน เรียนร่วมกันก็ได้) ดังรูปต่อไปนี้

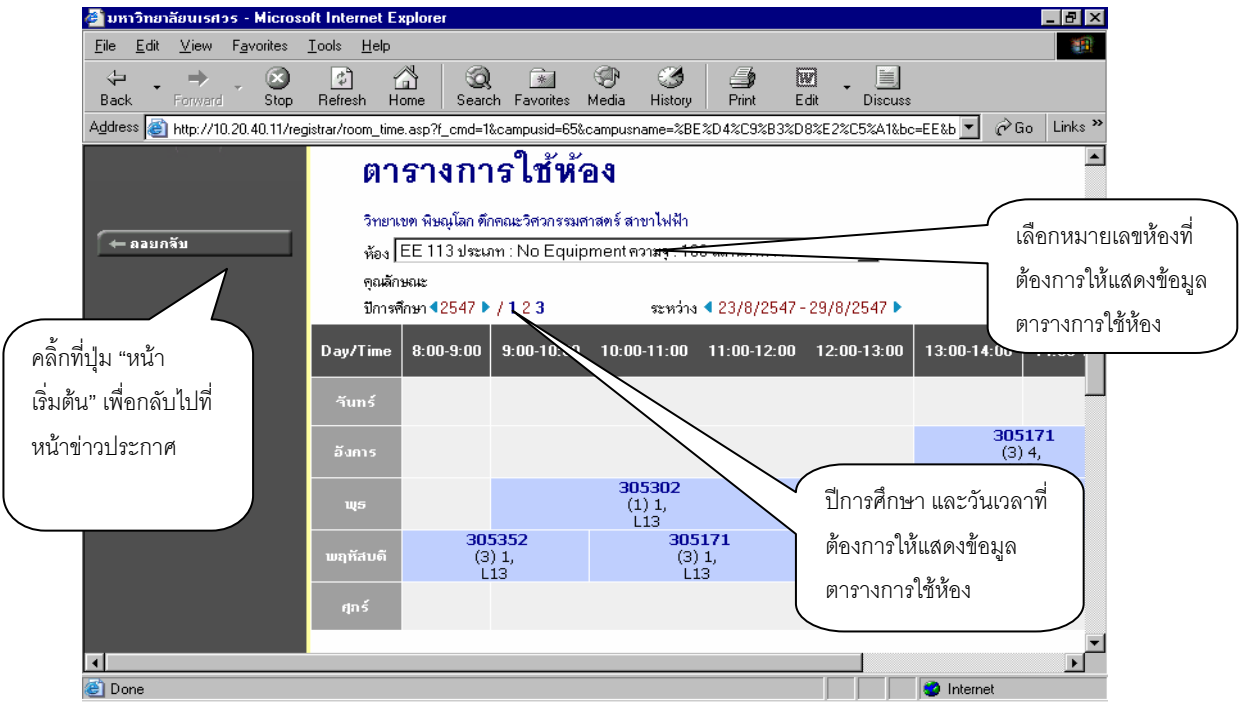

### 2.6 ข้อมูลอาคาร

ใช้ในการตรวจสอบดูว่ามีการจองใช้อาคารหรือไม่ รายละเอียดวิธีการใช้งานสามารถทำได้ในรูปแบบ คล้ายกับการตรวจสอบดูตารางการใช้ห้องเรียน

# 2.7 คำอธิบายรายวิชา

ท่านสามารถค้นหาข้อมูลโดยละเอียดของแต่ละรายวิชาได้จากเมนู "รายวิชาที่เปิดสอน" ข้อมูลจะ ประกอบไปด้วย รหัสวิชา, ชื่อวิชาภาษาไทย/อังกฤษ, จำนวนหน่วยกิต, หน่วยงานเจ้าของรายวิชา, เป็นรายวิชา สำหรับระดับการศึกษาใด, เป็นวิชาในหมวดใด (อาทิเช่น หมวดวิชาศึกษาทั่วไป, หมวดวิชาบังคับ, หมวดวิชา เลือก เป็นต้น), เงื่อนไขรายวิชาที่จำเป็นในการลงทะเบียนเรียน, จำนวนกลุ่มเรียนที่เปิดสอน, วันเวลาเรียน, ห้องเรียน/อาคารที่ใช้ทำการเรียนการสอน, จำนวนเปิดรับลงทะเบียน, จำนวนนิสิตที่ได้ลงทะเบียนไปแล้ว, จำนวนที่นั่งเหลือที่สามารถรับลงทะเบียนได้ เป็นต้น

## วิธีใช้งาน

1. ใช้เม้าส์คลิ้กที่เมนู "รายวิชาที่เปิดสอน"

 กำหนดเงื่อนไขในการค้นหารายวิชา โดยเริ่มจากการระบุหมวดวิชา, ระบุหน่วยงานเจ้าของ รายวิชา, ระบุระดับการศึกษา, ระบุจำนวนวิชาที่ได้จากการค้นหา (ระบบจะแสดงผลไม่เกินจำนวนที่ระบุ) จากนั้นให้พิมพ์รหัสวิชา และ/หรือ ชื่อวิชาที่ต้องการค้นหา โดยท่านสามารถใช้เครื่องหมาย \* เพื่อระบุเฉพาะ บางส่วนของรหัสวิชา และ/หรือ ชื่อวิชาที่ทราบ ในกรณีที่ไม่ได้พิมพ์ข้อความใดๆ ลงในช่องรหัสวิชา ระบบจะ ค้นหารายวิชาโดยไม่คำนึงถึงรหัสวิชา ในทำนองเดียวกันถ้าท่านไม่ได้พิมพ์ข้อความใดๆ ลงในช่องชื่อวิชาระบบ จะค้นหารายวิชาโดยไม่คำนึงถึงรหัสวิชา ดังรูปต่อไปนี้

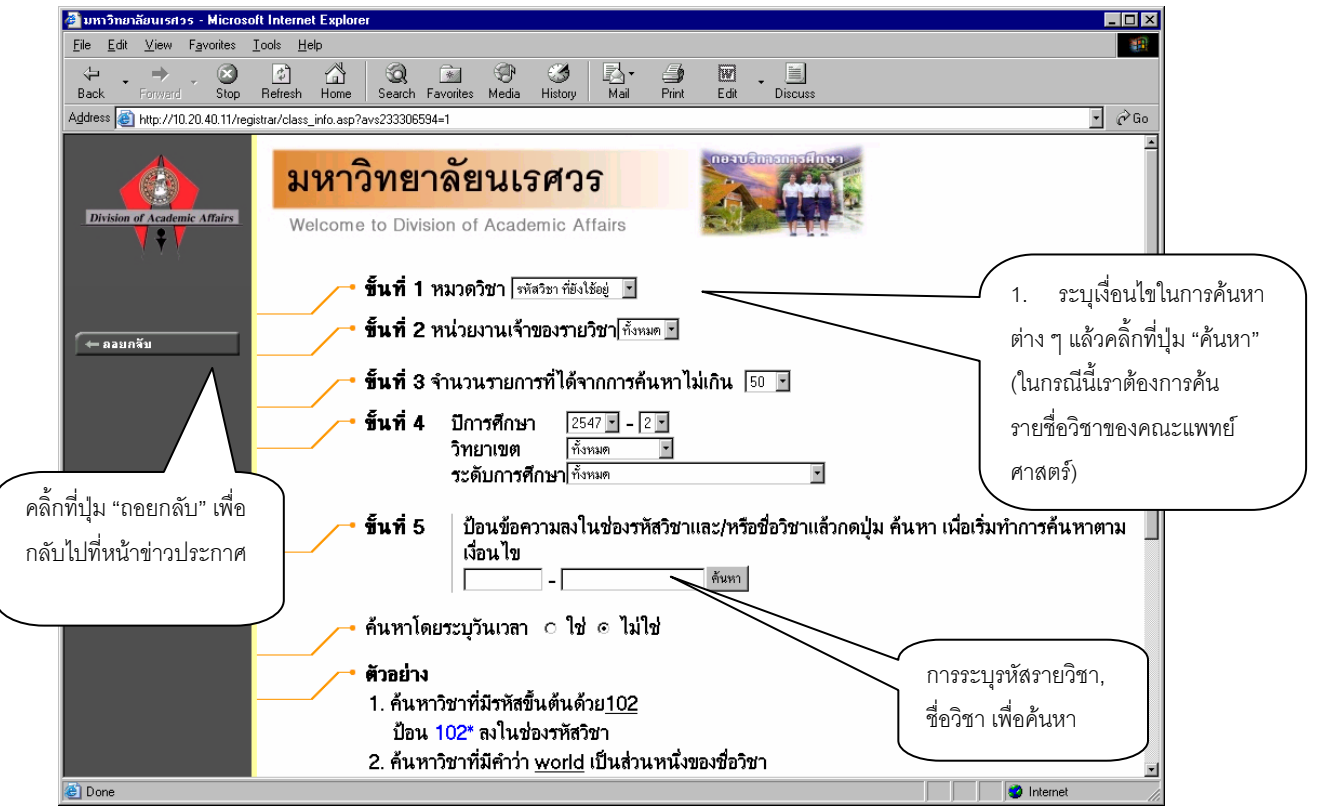

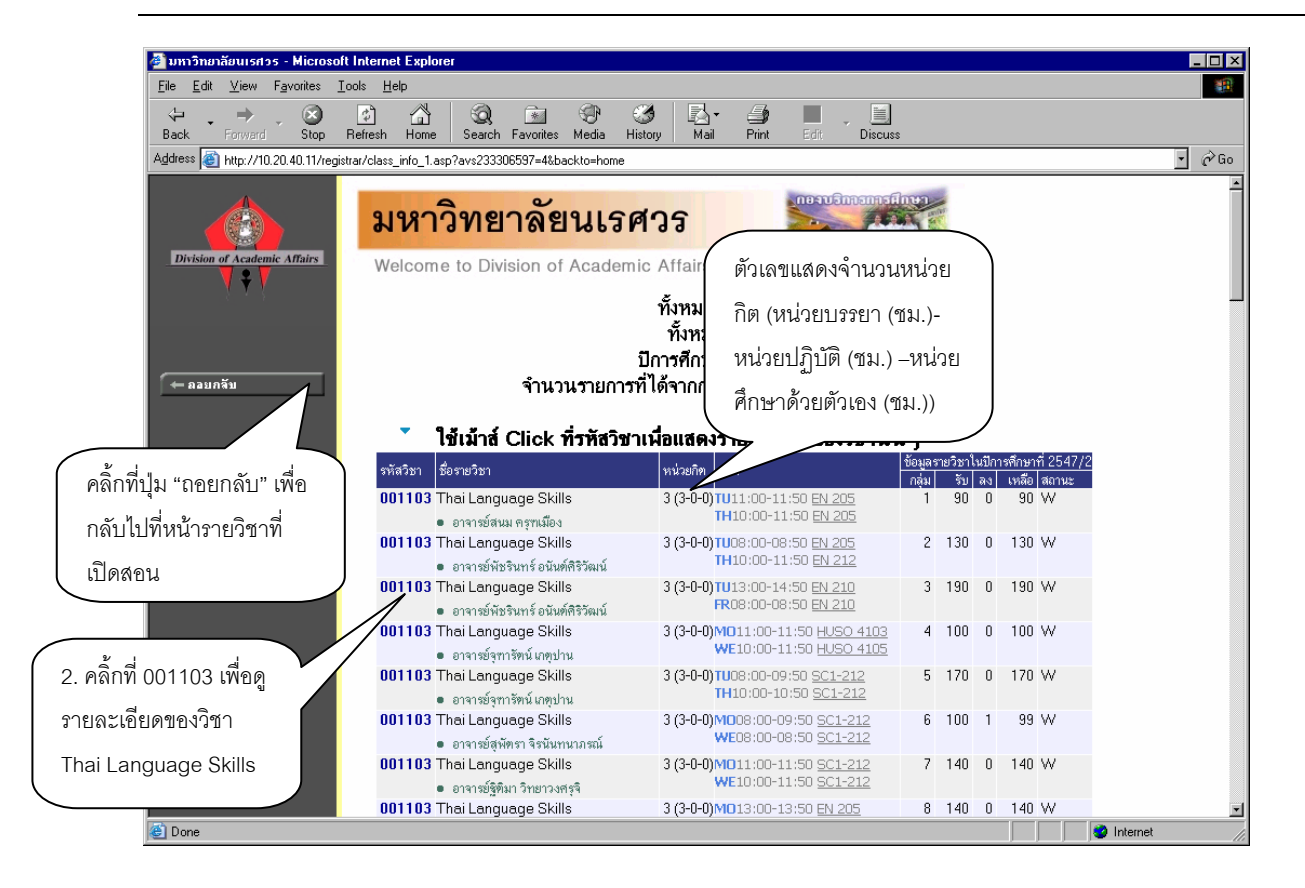

รูปต่อไปนี้เป็นหน้าจอแสดงรายละเอียดของวิชา 001103 : Thai Language Skills

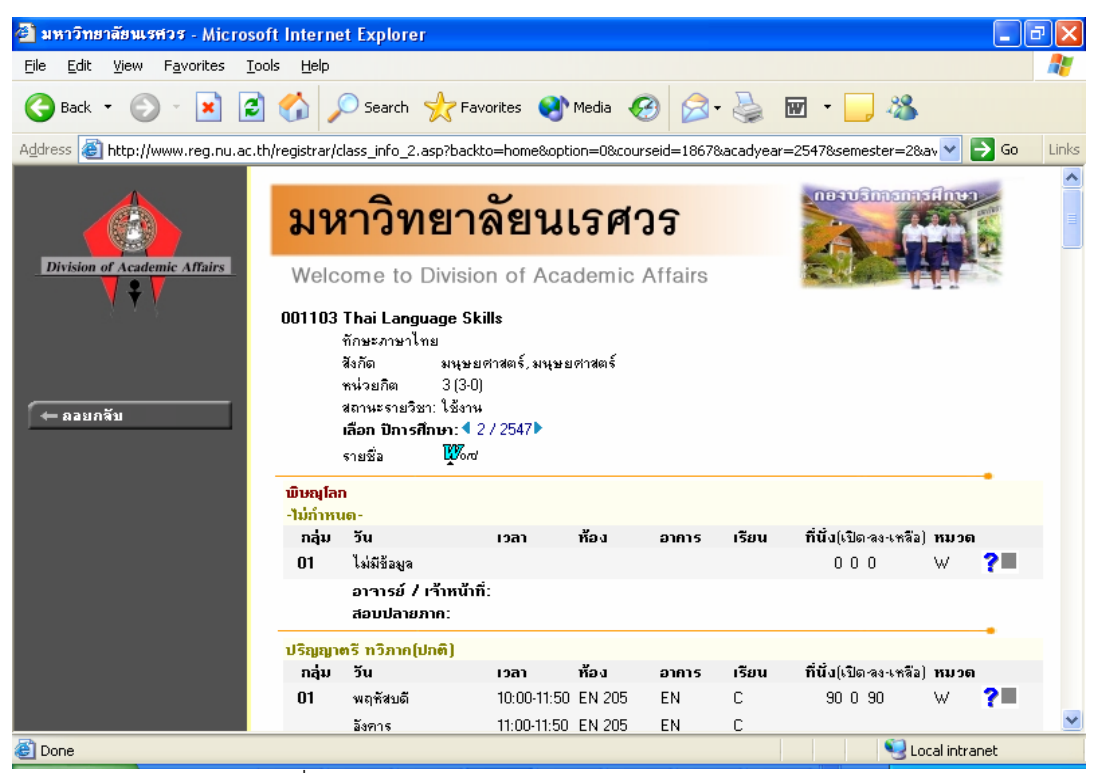

สำหรับกรณีรายวิชาที่เปิดให้มีการสอนในภาคการศึกษา จะบอกรายละเอียดของรายวิชา จำนวนกลุ่ม วันและเวลาเรียน สถานที่ จำนวนนิสิตที่เปิดรับ จำนวนนิสิตที่ลงทะเบียนแล้วและคงเหลือ

13

## 2.8 เข้าสู่ระบบ

ท่านสามารถเข้าไปใช้งานระบบบริการการศึกษาสำหรับเจ้าหน้าที่ได้โดยการเลือกเมนู "เข้าสู่ระบบ" จากหน้าจอข่าวประกาศ ระบบจะให้ท่านป้อนรหัสประจำตัว (username) และรหัสผ่าน ถ้ารหัสประจำตัวและ รหัสผ่านที่ป้อนถูกต้องระบบจะอนุญาตให้ท่านเข้าไปใช้งานได้

<u>ข้อควรระวัง</u> ท่านจะต้องเก็บรหัสผ่านไว้เป็นความลับ ถ้ามีผู้อื่นทราบรหัสผ่านของท่าน จะทำให้ผู้นั้น เข้าใช้งานระบบเสมือนว่าเป็นตัวของท่านเอง ในกรณีที่สงสัยว่าบุคคลอื่นอาจรู้รหัสผ่านให้ท่านรีบทำการเปลี่ยน รหัสผ่านทันที

วิธีใช้งาน

- 1. คลิ้กที่เมนู "เข้าสู่ระบบ"
- 2. ป้อนรหัสประจำตัว (username) และรหัสผ่าน
- คลิ้กที่ปุ่ม "ตรวจสอบ"

| มหาวิทยาลัยนเรศวร                                                                                                    |
|----------------------------------------------------------------------------------------------------|
| Welcome to Division of Academic Affairs                                                                                                    |
| กรุณาป้อนรหัสประจำตัวและรหัสผ่าน                                                                                                    |
| รหัสประจำทัว                                                                                                    |
| รหัสผ่าน<br>ตรวจสอบ                                                                                                    |
| <ul> <li>Password สำหรับหรือต เริ่มเต้น จะเหมือนกับรรัสประตัวหรือด</li> <li>ขอให้ทำการเปลี่ยนแปลงครั้งแรก เมื่อท่านได้ทำการ LOGIN แล้ว</li> <li>Password สำหรับ อาจารย์ ผู้บริหาร เจ้าหน้าที่ ติดต่อขอรับได้ กองบริการการศึกษา</li> </ul> |
|                                                                                                    |

ความปลอดภัยของการส่งรหัสผ่านในระบบบริการการศึกษานี้ได้มาตรฐานสากลซึ่งเป็นเทคนิคการ เข้ารหัสข้อมูลในแบบเดียวกันกับการส่งหมายเลขบัตรเครดิตเพื่อซื้อสินค้าบนอินเตอร์เน็ต ท่านจะสังเกตได้จาก รูปกุญแจที่ล็อคอยู่ด้านล่างขวา ทำให้มั่นใจได้ว่าข้อมูลรหัสผ่านที่ท่านป้อนจะถูกทำการเข้ารหัสก่อนส่งผ่าน ระบบเครือข่าย

เมื่อท่านเข้าสู่ระบบเรียบร้อยแล้ว ระบบจะแสดงหน้าจอเมนูหลัก โดยมีเมนูแสดงฟังก์ชันต่างๆที่ เจ้าหน้าที่สามารถใช้งานได้แสดงอยู่ทางด้านซ้ายของจอภาพ ดังรูปต่อไปนี้

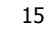

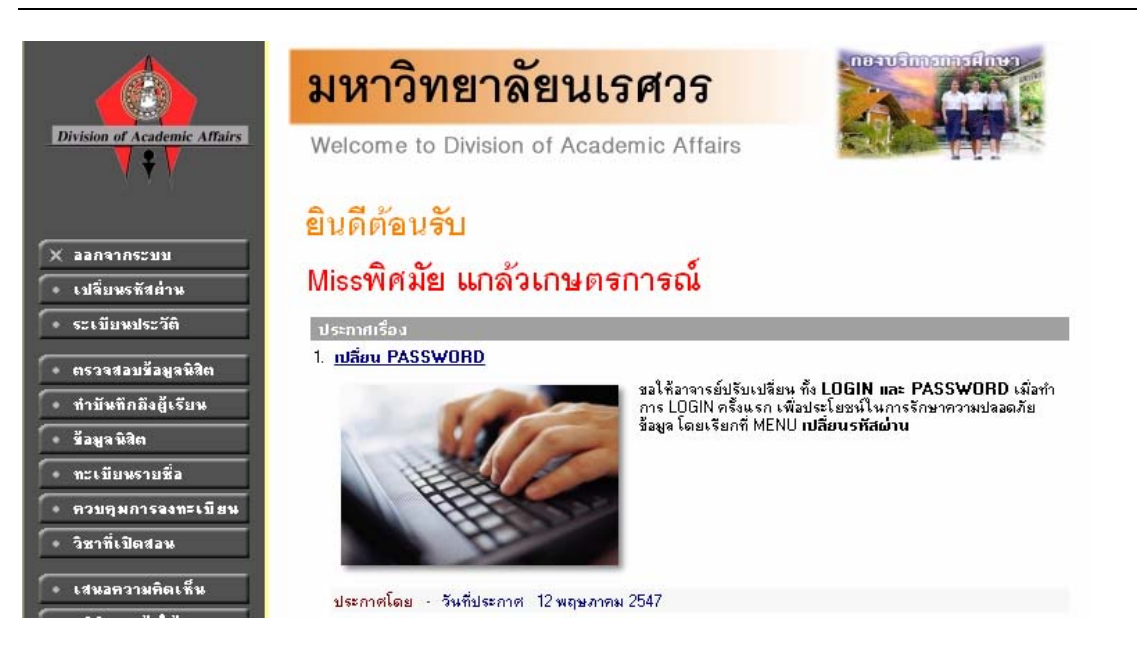

# 2.9 เปลี่ยนรหัสผ่าน

เมื่อใดที่ท่านสงสัยว่าอาจจะมีผู้อื่นทราบรหัสผ่าน ท่านสามารถทำการเปลี่ยนรหัสผ่านของตนเองได้ ตลอดเวลา ท่านสามารถตรวจสอบการเข้าใช้ระบบได้จากเมนูสถิติการเข้าใช้ระบบ โดยการเปลี่ยนรหัสผ่านไปที่ เมนู "เปลี่ยนรหัสผ่าน" รหัสผ่านที่ตั้งใหม่ควรจะประกอบไปด้วยตัวอักษรและตัวเลข และไม่ควรสั้นจนเกินไป (ควรมีความยาวของรหัสผ่านอย่างน้อย 6 ตัวอักษร)

- 1. คลิ้กที่เมนู "เปลี่ยนรหัสผ่าน"
- 2. ป้อนรหัสผ่านเดิม ลงในช่องรหัสผ่านเดิม
- 3. ป้อนรหัสผ่านที่ตั้งใหม่ ลงในช่องรหัสผ่านใหม่
- ป้อนรหัสผ่านที่ตั้งใหม่ซ้ำอีก 1 ครั้ง ลงในช่องยืนยันรหัสผ่านใหม่ เพื่อป้องกันการป้อนรหัส ผิดพลาด
- 5. คลิ้กที่ปุ่ม "เปลี่ยนรหัสผ่าน" ดังรูปต่อไปนี้

|                              | มหาวิทยาลัยนเรศวร                       | nexuSinanasilinen |
|------------------------------|-----------------------------------------|-------------------|
| Division of Academic Affairs | Welcome to Division of Academic Affairs |                   |
|                              | regist01Missพิศมัย แกล้วเกษตรการณ์      |                   |
| 🛨 ถอยกจับ                    | เปลี่ยนรหัสผ่าน                         |                   |
|                              | รหัสผ่านดิม                             |                   |
|                              | รหัสประจำตัว regist01                   |                   |
|                              | รหัสผ่านใหม่                            |                   |
|                              | ยันยันรหัสผ่านใหม่                      |                   |
|                              | เปลี่ยนรหัสผ่าน                         |                   |

ท่านสามารถทำการเปลี่ยนรหัสผ่านได้อย่างปลอดภัย เนื่องจากข้อมูลต่างๆที่ท่านป้อนที่หน้าจอนี้จะถูก ทำการเข้ารหัสก่อนลงไปในระบบเครือข่าย ท่านจะสังเกตได้จากรูปกุญแจล็อคทางด้านล่างซ้ายมือของจอภาพ

# 2.10 ระเบียนประวัติ

แสดงรายระเอียดระเบียนประวัติของท่าน ในหน้าจอนี้ท่านสามารถแก้ไขข้อมูลส่วนตัวของท่านได้เอง ข้อมูลส่วนตัวที่สามารถแก้ไขได้ ได้แก่ คำหน้าชื่อ และที่อยู่ปัจจุบัน

|                              | มหาร์                             | วิทยาลัยนเรศวร                                           | neausnasansfiner |
|------------------------------|-----------------------------------|----------------------------------------------------------|------------------|
| Division of Academic Affairs | Welcom (<br>regist01 Missพิศล์    | e to Division of Academic Affairs<br>มัย แกล้วเกษตรการณ์ |                  |
|                              | <b>ระเบีย</b> น?<br>รศัสประจำตัว: | ประวัติ<br>regist01                                      |                  |
|                              | คำนำหน้า                          | Miss                                                     |                  |
| ADVANCE VISION SYSTEMS       | ชื่อ:<br>ชื่ออังกฤษ:              | พิศมัย แกล้วเกษตรการณ์                                   |                  |
|                              | ประเภท:                           | เจ้าหน้าที่                                              |                  |
|                              | สถานภาพ:                          | ทำการสอน                                                 |                  |
|                              | คณะ:                              | มนุษยศาสตร์                                              |                  |
|                              | สาขาวิชา:                         | -ไม่กำหนด-                                               |                  |
|                              | ที่อยู่1                          | คณะมนุษยศาสตร์                                           |                  |
| 🔶 คลอยกลับ                   | ที่อยู่2                          |                                                          |                  |
|                              | โทร                               |                                                          |                  |

#### วิธีใช้งาน

- 1. เลือกหัวข้อ "ระเบียนประวัติ" จากหน้าจอหลัก
- 2. หากมีการแก้ไขข้อมูลส่วนตัวให้ใส่ข้อมูลส่วนตัวลงช่องข้อมูลที่ต้องการ
- กดที่ บันทึก เพื่อทำการบันทึกข้อมูลที่ได้รับการแก้ไขแล้ว
- 4. หากต้องการยกเลิกข้อมูลที่เพิ่งแก้ไขในหน้าจอกดที่ปุ่ม ถอยกลับ

### 2.11 ตรวจสอบข้อมูลนิสิต

เจ้าหน้าที่สามารถเข้าใช้งานระบบบริการการศึกษาเพื่อตรวจสอบข้อมูลนิสิตคนใดก็ได้โดยการเลือก เมนู "ตรวจสอบข้อมูลนิสิต" (เฉพาะนิสิตที่สังกัดคณะของเจ้าหน้าที่ท่านนั้น)

- 1. คลิ้กที่เมนู "ตรวจสอบข้อมูลนิสิต" จากหน้าจอเมนูหลัก
- 2. ป้อนรหัสนิสิตที่ต้องการ หรือชื่อ-นามสกุล แล้วกดปุ่มค้นหา ดังรูปต่อไปนี้

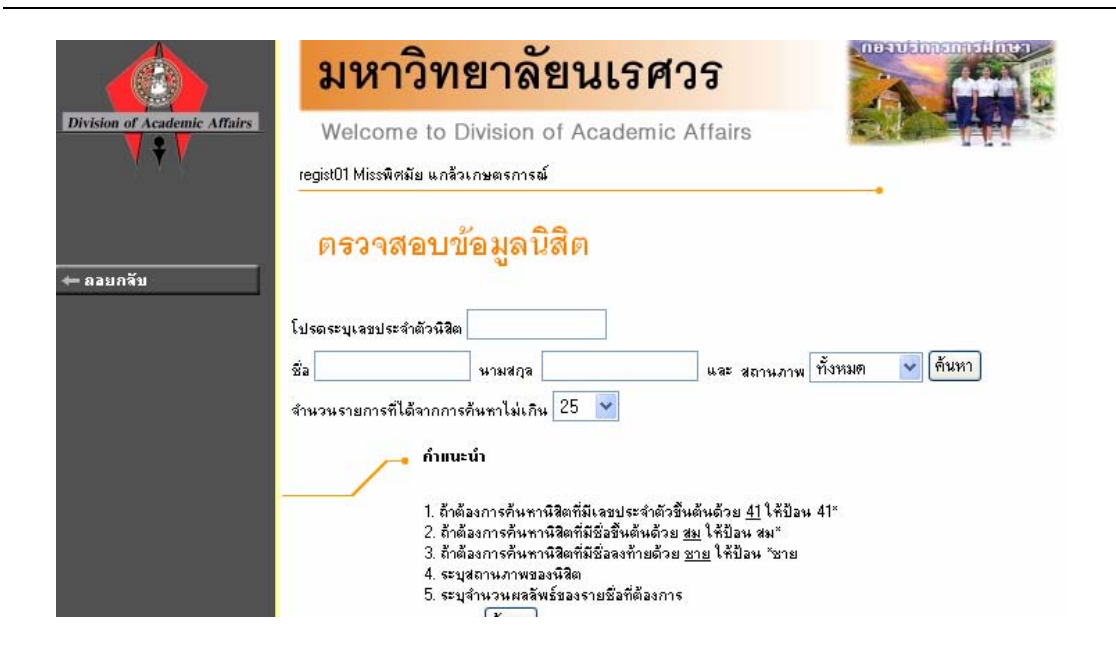

หลังจากที่คลิ้กที่ปุ่ม "ค้นหา" แล้วระบบจะนำท่านไปสู่หน้าจอข่าวประกาศของนิสิต ท่านสามารถ ติดตามวิธีใช้งานฟังก์ชันต่างๆที่นิสิตสามารถกระทำได้จากคู่มือระบบบริการการศึกษาสำหรับนิสิต (เริ่มตั้งแต่ ส่วนการเข้าสู่ระบบ) รูปต่อไปนี้เป็นตัวอย่างแสดงหน้าจอหลังจากที่ท่านสั่งตรวจสอบข้อมูล

| Division of Academic Affairs                                                                                                 | มหาวิทยาลัยนเรศวร<br>Welcome to Division of Academic Affairs<br>regist01 Missมิศมัย แกล้วเกษตรการณ์ตรวจสอบข้อมูอนิสิต<br>44264505 • 44264505 : นางสาวกาญานา สิริสิทธิมหายน (131706043) |
|----------------------------------------------------------------------------------------------------|----------------------------------------------------------------------------------------------------|
| <ul> <li>← ถอยกลับ</li> <li>ศลการลงทะเบียน</li> </ul>                                                                        | ยินดีต้อนรับเข้าสู่ระบบบริการการศึกษา<br>ประทศเริ่ม                                                                                                    |
| <ul> <li>ตารางเรียน/สอบ</li> <li>ระเบียนประวัติ</li> <li>ภาระทำให้จ่าย/ขุน</li> <li>ผลการศึกษา</li> <li>ตรวจสอบจบ</li> </ul> | 1. <u>แนะนำการลงทะเบียน</u><br>นิลิตกรุณาศักษาขึ้นตอนการลงทะเบียนให้เข้าใจ โดยแสดงไว้ที่ด้าน<br>ท้ายของหน้าจอลงทะเบียน                                                                 |
| <ul> <li>ทะเบียพรายชื่อ</li> <li>สถิติการเข้าใช้ระบบ</li> </ul>                                                              | ประกาศโดย - วันที่ประกาศ 6 กันยายน 2547<br>2. <u>1 SECTION FOR ALL</u>                                                                                                    |

# 2.12 ทำบันทึกถึงผู้เรียน

เจ้าหน้าที่สามารถส่งข้อความ/ทำบันทึกถึงนิสิตแต่ละคน หรือ นิสิตในกลุ่มเรียนที่กำหนด หรือ นิสิตทุก คนในมหาวิทยาลัยได้ ข้อความที่ส่งถึงนิสิตแต่ละคน หรือ นิสิตในกลุ่มเรียนที่กำหนดจะปรากฏอยู่ในหน้าข่าว ประกาศของนิสิตแต่ละท่าน ทันทีที่นิสิตเข้าใช้งานระบบบริการการศึกษา นิสิตจะได้รับข้อความดังกล่าวทันที ใน กรณีของการส่งข้อความถึงนิสิตทุกคนในมหาวิทยาลัย ข้อความจะปรากฏที่หน้าข่าวประกาศในส่วนที่เป็นข้อมูล สาธารณะ (http://reg.nu.ac.th)

- 1. จากหน้าจอเมนูหลัก ให้ท่านคลิ้กที่เมนู "ทำบันทึกถึงผู้เรียน"
- ระบุรูปแบบการส่งข้อความ โดยการคลิ๊กที่วงกลมหน้าตัวเลือกที่ต้องการ ในกรณีของการส่ง ข้อความถึงนิสิตรายคน ให้ป้อนรหัสประจำตัวของนิสิตลงในช่องรหัสประจำตัวนิสิตด้วย ส่วนใน กรณีที่ต้องการส่งข้อความถึงนิสิตในกลุ่มเรียน ให้ป้อนรหัสวิชา, กลุ่มเรียน, ระดับการศึกษาและ วิทยาเขต
- 3. ป้อนชื่อเรื่องลงในช่อง "ชื่อเรื่อง"
- 4. ป้อนข้อความลงในช่อง "ข้อความ"
- 5. กำหนดวัน/เดือน/ปีที่เริ่มต้นแสดงข้อความ
- 6. กำหนดวัน/เดือน/ปีที่สิ้นสุดการแสดงข้อความ
- ระบุระดับความสำคัญของข้อความ (ข้อความจะถูกแสดงที่หน้าข่าวประกาศโดยมีการเรียงลำดับ จากข้อความที่สำคัญมากไปหาน้อย)
- 8. คลิ้กที่ปุ่ม "ส่งข้อความ"

|                              | มหาวิทยาลัยนเรศวร                                                                                                    | neausinasinasidaea |
|------------------------------|----------------------------------------------------------------------------------------------------|--------------------|
| Division of Academic Affairs | Welcome to Division of Academic Affairs<br>regist01 Missพิศมัย แกล้วเกษตรการณ์                                                                    |                    |
| 🗕 คลยกลับ                    | ทำบันทึกถึงผู้เรียน                                                                                                    |                    |
| • รายการที่ส่งไปแล้ว         | บั้นที่1 โปรดเลือกรูปแบบการส่งข้อความถึงผู้เรียน                                                                                                  |                    |
|                              | <ul> <li>• นิสิตรายคน รทัสประจำตัว</li> <li>• นิสิตในกลุ่มเรียน</li> <li>• มิ้นที่ 2 โปรดป้อนชื่อเรื่องและข้อความแล้วกดปุ่ม ส่งบ้อกวาม</li> </ul> |                    |
|                              | ชื่อเรื่อง<br>ข้อความ                                                                                                    |                    |

# 2.13 ข้อมูลนิสิต

ใช้เพื่อให้เจ้าหน้าที่สามารถตรวจสอบข้อมูลสถานภาพรายภาค, ระดับคะแนนเฉลี่ยในภาคการศึกษา, คะแนนเฉลี่ยสะสม, หน่วยกิตที่ลงในภาคการศึกษา และหน่วยกิตสะสมของนิสิตแต่ละคนได้

|                              | ม                                              | ห                                         | าวิทย                                                                           | <mark>เาลัยนเร</mark> ศว                                                                        | ร                       |                         |     |      | петизилалананина |
|------------------------------|------------------------------------------------|-------------------------------------------|---------------------------------------------------------------------------------|-------------------------------------------------------------------------------------------------|-------------------------|-------------------------|-----|------|------------------|
| Division of Academic Affairs | We<br>regist01                                 | lco<br>Missi                              | me to Div<br>พิศมัย แกล้วเก                                                     | vision of Academic A<br>ษตรการณ์                                                                | ffair                   | S                       |     |      |                  |
| PHOTO NOT FOUND              | <b>ดิริ</b><br>รศัสป<br>ชื่อปริ<br>GPA><br>การ | <b>วิจิว</b><br>ระจำตั<br>ญญา<br>เ<br>ลงท | สี <b>อบบ้อ</b><br>(ว. 44264505<br>หางสาว กาล<br>ปริญญาตรีท<br>3.15<br>ะ เบีย ห | ม <b>ูล นิสิต</b><br>5 (ตันหา) สถานภาพ<br>jaนา สิริสิทธิมหาชน วิทยาเขต<br>เวิภาค(ปกติ) หลักสูตร | กำลัง<br>พิษณุ<br>1317( | ศึกษา<br>โจก<br>06043 : | ภาษ | าจีน |                  |
| ADVANCE VISION SYSTEMS       | ขี .                                           | กาคร                                      | สถานะภาพนิสิต                                                                   | ล สถานะการลงทะเบียน                                                                             | GPA                     | GPAX                    | CA  | CAX  | สาระ             |
|                              | 2544                                           | 1                                         | กำลังศึกษา                                                                      | ยังไม่ทำการลงทะเบียน                                                                            | 3.05                    | 3.05                    | 19  | 19   | -                |
|                              |                                                | 2                                         | กำลังศึกษา                                                                      | ยังไม่ทำการลงทะเบียน                                                                            | 2.75                    | 2.90                    | 18  | 37   |                  |
|                              | 2545                                           | 1                                         | กำลังศึกษา                                                                      | ยังไม่ทำการลงทะเบียน                                                                            | 3.58                    | 3.12                    | 18  | 55   | •                |
|                              |                                                | 2                                         | กำลังศึกษา                                                                      | ยังไม่ทำการลงทะเบียน                                                                            | 2.91                    | 3.07                    | 18  | 73   | •                |
|                              | 2546                                           | 1                                         | กำลังศึกษา                                                                      | ยังไม่ทำการลงทะเบียน                                                                            | 3.25                    | 3.10                    | 18  | 91   |                  |
|                              |                                                | 2                                         | กำลังศึกษา                                                                      | ยังไม่ทำการลงทะเบียน                                                                            | 3.35                    | 3.15                    | 21  | 112  | •                |
| 🔶 คอยกลับ                    | 2547                                           | 1                                         | กำลังศึกษา                                                                      | ์ ทำการลงทะเบียนแล้ว (ลงปกติ)                                                                   | 7                       |                         | 24  | 112  | 7 <u>0</u>       |

วิธีใช้งาน

- 1. จากหน้าจอเมนูหลัก ให้ท่านคลิ้กที่เมนู "ข้อมูลนิสิต"
- 2. ระบุรหัสนิสิต
- 3. กดปุ่ม "ค้นหา"

# 2.14 ทะเบียนรายชื่อ

ใช้สำหรับแสดงรายชื่อนิสิตพร้อมสถานภาพและระดับคะแนนเฉลี่ย และพิมพ์รายชื่อนิสิตในวิชาเอกที่

กำหนด

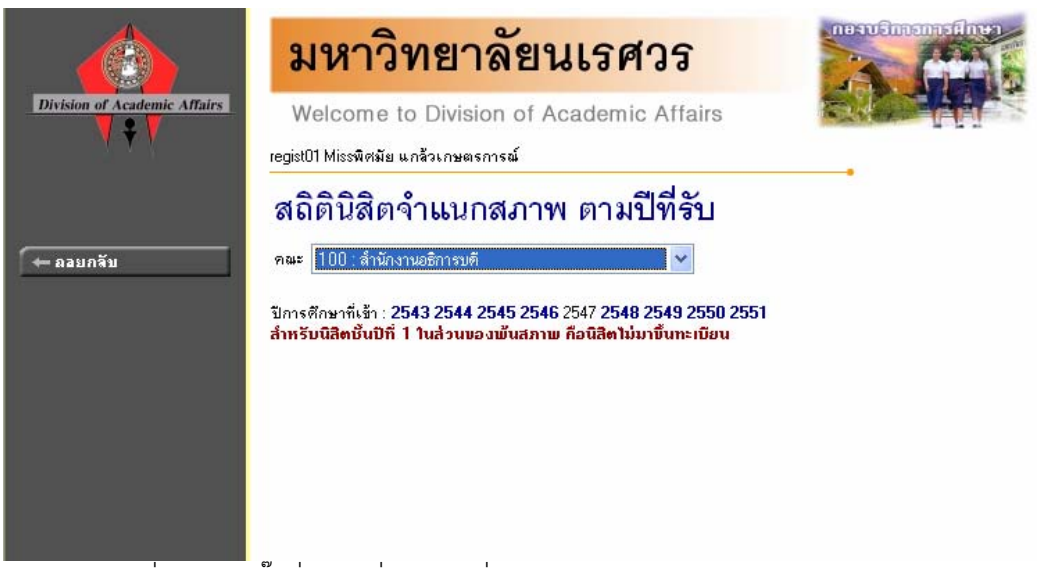

\_\_\_\_\_ เจ้าหน้าที่สามารถคลิ๊กที่ตัวเลขที่ต้องการเพื่อดูข้อมูลรายละเอียดของนิสิตแต่ละสาขาได้ดังรูป

|                              | มหาวิทยาลัย                                                             | นเรศ                                 | ้วร                        |                          | iforean, | remainer<br>Aller |
|------------------------------|-------------------------------------------------------------------------|--------------------------------------|----------------------------|--------------------------|----------|-------------------|
| Division of Academic Affairs | Welcome to Division of /<br>regist01 Missพิศมัย แกล้วเกษตรการณ์         | Academic                             | c Affairs                  | 6                        |          |                   |
| 🔶 คอบกลับ                    | สถิตินิสิตจ <b>ำแนกสภา</b><br>คนะ 217 : มนุษยศาสตร์                     | พ ตามร์                              | ปีที่รับ<br>               |                          |          |                   |
|                              | ปีการศึกษาที่เข้า : 2 <b>543 2544 2545 254</b><br>มนุษยศาสตร์           | <b>6</b> 2547 <b>2548</b><br>รับเข้า | <b>2549 255</b><br>พันสภาพ | 0 2551<br>จบการ<br>ศึกษา | ปกติ     |                   |
|                              | วิทยาเขต : พิษณุโลก                                                     |                                      |                            |                          |          |                   |
|                              | ระดับการศึกษา : ปริญญาตรี ทวีภาค(ปกติ)<br>131702044 : ดุริยางคศาสตร์ไทย | 21                                   | 2                          | 28                       | 21       |                   |
|                              | 131703046 : ดุริยางคศาสตร์สากล                                          | 31                                   | 12                         | <u>0</u> 8               | 31       |                   |
|                              | 131704042 : นาฏศิลป์ไทย                                                 | 23                                   | -                          | 28                       | 23       |                   |
|                              | 131706043 : ภาษาจีน                                                     | 56                                   |                            | 120<br>                  | 56       |                   |
|                              | 131707038 : ภาษาญี่ปุ่น<br>10170000 - ไ                                 | 34                                   |                            | 20<br>20                 | 34       |                   |
|                              | 131/08034 : ภาษาโทย<br>121709042 : รอบองได้มาศต                         | 32                                   |                            |                          | 32       |                   |
|                              | 131710044 - มหาราครงเทล<br>131710044 - มหารถึงนา                        | 38                                   | 2                          | 25                       | 38       |                   |

หลังจากคลิ๊กที่ตัวเลขจำนวนนิสิตสาขาที่ต้องการ จะได้หน้าจอดังรูปต่อไปนี้

| Division of Academic Affairs | <b>มหาวิท</b><br>Welcome to D<br>regist01 Missพิศมัย แกล้ว                                                                                                    | <b>ยาลัยนเรศวร</b><br>Division of Academic Affa                                                         | airs         |  |
|------------------------------|----------------------------------------------------------------------------------------------------|----------------------------------------------------------------------------------------------------|--------------|--|
| 🗲 ลอยกจับ                    | รายชื่อนิสิต<br>วิทยาเขต พิษณุโล<br>ระดับการศึกษา ปริญญา<br>คณะ มนุษยด<br>หลักสูตร 131702<br>ปีการศึกษาที่เร้า 2547<br>กลุ่ม ไม่ระบุ<br>click รภัสนิสิตเพื่อลูเอง | ก<br>ตรีทวิภาค(ปกติ)<br>เาสตร์<br>044 : ดุริยางคศาสตร์ไทย<br>ล <b>การศึกษา, ชื่อนิสิตเพื่อดูประวัติ</b> | Word         |  |
|                              | ลำดับ 🔻 รหัสประจำตัว                                                                                                    | นื้อ                                                                                                    | สถาบถาพเกล่บ |  |
|                              | 1 47260260                                                                                                    | นายคมกอช พ่มบอนาก                                                                                       | 10 -         |  |
|                              | 2 47260278                                                                                                    | นางสาวจันที่รา แสงบุญชัย                                                                                | 10 -         |  |
|                              | 3 47260286                                                                                                    | นายชนินทร์ เทพทัสดิน,ณ,อยุธยา                                                                           | 10 -         |  |
|                              | 4 47260294                                                                                                    | นางสาวชลธิชา ศิลปชัย                                                                                    | 10 -         |  |
|                              | 5 47260302                                                                                                    | นางสาวณัฏฐนิช นักปี่                                                                                    | 10 -         |  |
|                              | 6 <b>47260310</b>                                                                                                    | นายณรงค์ฤทธิ์ เสาร์เจริญ                                                                                | 10 -         |  |
|                              | 7 47260328                                                                                                    | นายนิรันตร์ เผ่าโพธิ์                                                                                   | 10 -         |  |

- 1. หากต้องการพิมพ์รายชื่อ คลิกที่เครื่องหมาย 🐝 🗸
- 2. หากต้องการบันทึกเป็นไฟล์ เลือกเมนู "File" แล้วเลือก "Save As"
- 3. ใส่ชื่อไฟล์และเลือกชนิดข้อมูลเป็น "Word Document"
- 4. กด "บันทึก"

| ไข นุมม                                                                                                    | มอง แทรก รูปเ                                                                                                    | แบบ เครื่องมือ ตาราง Go To Favorites                                                                                                    | Help                                                                       |                                                                     |                                                                                            |                                 |
|----------------------------------------------------------------------------------------------------|----------------------------------------------------------------------------------------------------|----------------------------------------------------------------------------------------------------|----------------------------------------------------------------------------|---------------------------------------------------------------------|--------------------------------------------------------------------------------------------|---------------------------------|
| - 6                                                                                                    | ) - 💌 🛃                                                                                                    | 🏠 🔎 Search 🤺 Favorites 🔇                                                                                                    | Media 🧭 [                                                                  | 🏗 🔗                                                                 | • 🍓 🗉                                                                                      | 2 🔜 🚜                           |
| ) http://                                                                                                    | /www.reg.nu.ac.th                                                                                                    | /registrar/student8vProgram_RTF.asp?orderRI                                                                                                    | f=+ORDER+BY+                                                               | STUDENTCO                                                           | DDE&campu:                                                                                 | sid=65&progran 🔽 🏹 Go           |
| 8.1.2                                                                                                    |                                                                                                    |                                                                                                    | 1 0···11·                                                                  | 12 • 1 • :                                                          | • • • 14 •                                                                                 | · 15 · · · 16 · · · 17 · · · 18 |
|                                                                                                    |                                                                                                    |                                                                                                    |                                                                            |                                                                     |                                                                                            |                                 |
|                                                                                                    |                                                                                                    |                                                                                                    |                                                                            |                                                                     |                                                                                            |                                 |
| 18 me                                                                                                    |                                                                                                    | ~ ~                                                                                                    |                                                                            |                                                                     |                                                                                            | รายชายางล                       |
| (ATA)                                                                                                    | 🕄 🔊 มหาฯ                                                                                                    | วทยาลยนเรศวร                                                                                                    |                                                                            |                                                                     |                                                                                            | วิทยาเขต พิษณุโล                |
| Con the second second s | 500                                                                                                    |                                                                                                    |                                                                            |                                                                     |                                                                                            |                                 |
|                                                                                                    |                                                                                                    |                                                                                                    |                                                                            |                                                                     |                                                                                            |                                 |
|                                                                                                    |                                                                                                    |                                                                                                    |                                                                            |                                                                     |                                                                                            |                                 |
| หลักสต                                                                                                    | 131702044                                                                                                    | · คริชางคศาสตร์ไทช                                                                                                    | ปีการ                                                                      | สื่อพาที่เจ้า                                                       | 2547                                                                                       |                                 |
| หลักสูต                                                                                                    | 131702044                                                                                                    | : ดุริชางคศาสตร์ไทย                                                                                                    | ปีการ                                                                      | ศึกษาที่เข้า<br>วองส็อเพอ                                           | 2547                                                                                       | 5 w2 eee (d e %)                |
| หลักสูต<br>คณะ                                                                                                    | ร 131702044<br>มนุษยศาสตร์                                                                                                    | : ดุริชางคศาสตร์ไทย                                                                                                    | ปีการi<br>ระดับเ                                                           | ลึกษาที่เข้า<br>การดึกษา                                            | 2547<br>ปริญญาต                                                                            | เรี ทวิภาค(ปกติ)                |
| หลักสูต<br>คณะ<br>เลยที                                                                                                    | ร 131702044<br>มนุษยศาสตร์<br>รศสประจำสา                                                                                                    | :ดูริยางคศาสตร์ไทย<br>ชีว                                                                                                    | ปีการi<br>ระดับเ<br>สถรนมาพ                                                | สึกษาที่เข้า<br>การศึกษา<br>หลุ่ห                                   | 2547<br>ปริญญาศ<br>GPA                                                                     | เรี ทวิภาค(ปกติ)                |
| หลักสูต<br>คณะ<br>เด่นที่<br>1                                                                                                    | <ul> <li>131702044</li> <li>มนุษยศาสตร์</li> <li>รทัสประจาสัง</li> <li>47260260</li> <li>47260278</li> </ul>                                                                                                    | :ดุริยางคศาสตร์ไทย<br>ซึม<br>นายคมกฤข พุ่มุญนาก<br>นวงรวรรัชรวมสะยะตับ                                                                                                    | ปีการ<br>ระดับ<br>สถรนสาพ<br>10                                            | ลึกษาที่เข้า<br>การดึกษา<br>ณลุ่ม<br>-                              | 2547<br>ปริญญาต<br>GPA<br>0.00                                                             | รี ทวิภาค(ปกติ)                 |
| หลักสูต<br>คณะ<br>เด่นที่<br>1<br>2<br>3                                                                                                    | ร         131702044           มนุษยศาสตร์         รสสประจาสร           รสสประจาสร         47260260           47260278         47260286                                                                                                    | : ดูริธางคศาสตร์ไทย<br>ซึม<br>นายคมกฤช พุ่มภูมนาก<br>นางสาวจันที่รา แลนุญชัย<br>นางสาวจันที่รา แลนุญชัย                                                                                                    | ปีการ<br>ระดับ<br>สถรนหเพ<br>10<br>10                                      | สิ์กษาที่เข้า<br>การศึกษา<br>ณลุ่ม                                  | 2547<br>ปริญญาศ<br>GPA<br>0.00<br>0.00                                                     | รี ทวิภาค(ปกติ)                 |
| หลักสูต<br>คณะ<br>เดยที่<br>1<br>2<br>3<br>4                                                                                                    | <ul> <li>131702044</li> <li>มนุษฐศาสตร์</li> <li>รสมประราชา</li> <li>47260260</li> <li>47260278</li> <li>47260286</li> <li>47260294</li> </ul>                                                                                                    | : ดูริชางคศาสตร์ไทย<br>ชิน<br>นายคมกฤช หุ่มภูมูนาก<br>นางสาวจันที่รา แสนุญชัย<br>นายชนินหร์ เทพนัสดิน ณ.อยุธยา<br>นางสาวขอชิชา ศิลปภัย                                                                                                    | ปีการi<br>ระดับ<br>สถานสาม<br>10<br>10<br>10                               | สึกษาที่เข้า<br>การศึกษา<br>ถสู่ห<br>-<br>-                         | 2547<br>ปริญญาศ<br>0.00<br>0.00<br>0.00<br>0.00                                            | รี ทวิภาค(ปกติ)                 |
| หลักสูต<br>คณะ<br>เสนที่<br>1<br>2<br>3<br>4<br>5                                                                                                    | <ul> <li>131702044</li> <li>มนุษฐศาสตร์</li> <li>รสสประชาตัว</li> <li>47260260</li> <li>47260278</li> <li>47260286</li> <li>47260284</li> <li>47260294</li> <li>47260302</li> </ul>                                                                                    | : ดุริยางคศาสตร์ไทย<br>ชีน<br>มายคมกฤช หุ่อมูญนาก<br>นางสาวจันหิรา แสนุญชัย<br>นายชนินพร์ เทพหัสดิน ณ.อยุธยา<br>นางสาวของริชา ศิลปฮัย<br>นางสาวอเก็ฎชนิช นักปี                                                                                                    | ปีการi<br>ระดับ<br>ระดับ<br>10<br>10<br>10<br>10<br>10                     | สิ์กษาที่เข้า<br>การศึกษา<br>-<br>-<br>-<br>-<br>-<br>-             | 2547<br>ປຣີຄູເຜູາຄ<br>GPA<br>0.00<br>0.00<br>0.00<br>0.00                                  | รี ทวิภาค(ปกติ)                 |
| หลักสูต<br>ดณะ<br>เลยที่<br>1<br>2<br>3<br>4<br>5<br>6                                                                                                    | 131702044           มนุษฐศาสตร์           รพสประชาตัก           47260260           47260278           47260286           47260294           47260294           47260294           47260294           47260294           47260294           47260294           47260294 | : ดูริชางคศาสตร์ไทช<br>ชีน<br>นายคมกฤช หุ่มภูญนาก<br>นางสาวจันหิรา แสงบุญชัย<br>นายชนินหร์ เทพนัสดิน ณ.อยุธยา<br>นางสาวขอริชา ศิลปชัย<br>นางสาวขภูฏชิน นักปี<br>นายณจงค์ฤทธิ์ เสาร์เจริญ                                                                                                    | ปีการi<br>ระดับ<br>สถานลาม<br>10<br>10<br>10<br>10<br>10<br>10             | สึกษาที่เข้า<br>การศึกษา<br>2334<br>-<br>-<br>-<br>-<br>-<br>-<br>- | 2547<br>ປຣີຄູຜູງາຍ<br>GPA<br>0.00<br>0.00<br>0.00<br>0.00<br>0.00                          | รี ทวิภาค(ปกติ)                 |
| หลักสูต<br>คณะ<br>1<br>2<br>3<br>4<br>5<br>6<br>7                                                                                                    | 131702044           มนุษฐศาสตร์           รักสประจาสรัง           47260260           47260278           47260286           47260294           47260294           47260302           47260310           47260328                                                        | <ul> <li>ดุริยางคศาสตร์ไทย</li> <li>พืธ</li> <li>นายคมกฤข พุ่มมุญนาก</li> <li>นางสาวจันหิรา แสงบุญชัย</li> <li>นายขนินพร์ เหพหัสดิน ณ.อยุธยา</li> <li>นางสาวจอธิชา ศิลปภัย</li> <li>นางสาวอถู่ฏฐนิข นักปี</li> <li>นางสาวอถู่ฏฐนิข นักปี</li> <li>นางสาวอถู่ครั้ เสาร์เจริญ</li> <li>นายนิจันตร์ เล่าโพธิ์</li> </ul> | ปีการi<br>ระดับ<br>สถรนครม<br>10<br>10<br>10<br>10<br>10<br>10<br>10<br>10 | สึกษาที่เข้า<br>การศึกษา<br>                                        | 2547<br>ปริญญาย<br>0.00<br>0.00<br>0.00<br>0.00<br>0.00<br>0.00                            | รี ทวิภาค(ปกติ)                 |
| หลักสูต<br>คณะ<br>1<br>2<br>3<br>4<br>5<br>6<br>7<br>7<br>8                                                                                                    | 131702044           มนุษรศาสตร์           รทัสประจาชาง           47260260           47260286           47260294           47260294           47260302           47260310           47260328           47260324                                                         | <ul> <li>ดุริยางคศาสตร์ไทย</li> <li>พืธ</li> <li>มายคมกฤช พุ่มมุญมาก</li> <li>มางสาวจันพิรา แสงบุญชัย</li> <li>มายชนินหร์ เหพหัสดิน ณ.อยุธยา</li> <li>มางสาวจอริชา ศิลปฮัย</li> <li>มางสาวฉุญฐิชิช นักปี</li> <li>มายณรงค์กุทธิ์ เสาร์เจริญ</li> <li>มายนิจันตร์ เล่าโพธิ์</li> <li>มางสาววิลารัณย์ หาพา</li> </ul>   | ปีการi<br>ระดับ<br>สถรมสาม<br>10<br>10<br>10<br>10<br>10<br>10<br>10<br>10 | สึกษาที่เข้า<br>การศึกษา<br>                                        | 2547<br>13 curur 6<br>0.00<br>0.00<br>0.00<br>0.00<br>0.00<br>0.00<br>0.00<br>0.00<br>0.00 | รี ทวิภาค(ปกติ)                 |

#### 2.15 ควบคุมการลงทะเบียน

ใช้ประโยชน์ในการควบคุมการลงทะเบียนของนิสิต เช่นในกรณีที่นิสิตได้ทำการก่อหนี้ไว้กับ มหาวิทยาลัย ต้องชำระค่าธรรมเนียมก่อนจึงจะยอมให้มีการลงทะเบียน ท่านต้องการทำการควบคุมไม่ให้นิสิต สามารถลงทะเบียน โดยการกรอกข้อมูลลงในหน้าจอนี้ หรือในกรณีที่นิสิตมาชำระเงินค่าธรรมเนียมท่านต้องมา ทำรายการปลดการควบคุมการลงทะเบียนให้นิสิต ซึ่งผู้ที่สามารถทำการปลดการควบคุมได้นี้ต้องเป็นบุคลากร ในหน่วยงานต้นสังกัดหนี้เท่านั้น

- 1. จากหน้าจอเมนูหลัก เลือก "ควบคุมการลงทะเบียน"
- 2. ระบุรหัสประจำตัวนิสิตที่ต้องการควบคุมการลงทะเบียน แล้วกดค้นหา
- 3. ระบุปี/ภาคการศึกษาที่นิสิตก่อหนี้
- 4. ระบุรหัสควบคุม
- 5. ระบุจำนวนเงิน
- 6. ระบุเหตุผลที่ทำการควบคุม
- 7. ระบุสถานะการควบคุม
- 8. กดปุ่ม "บันทึก"

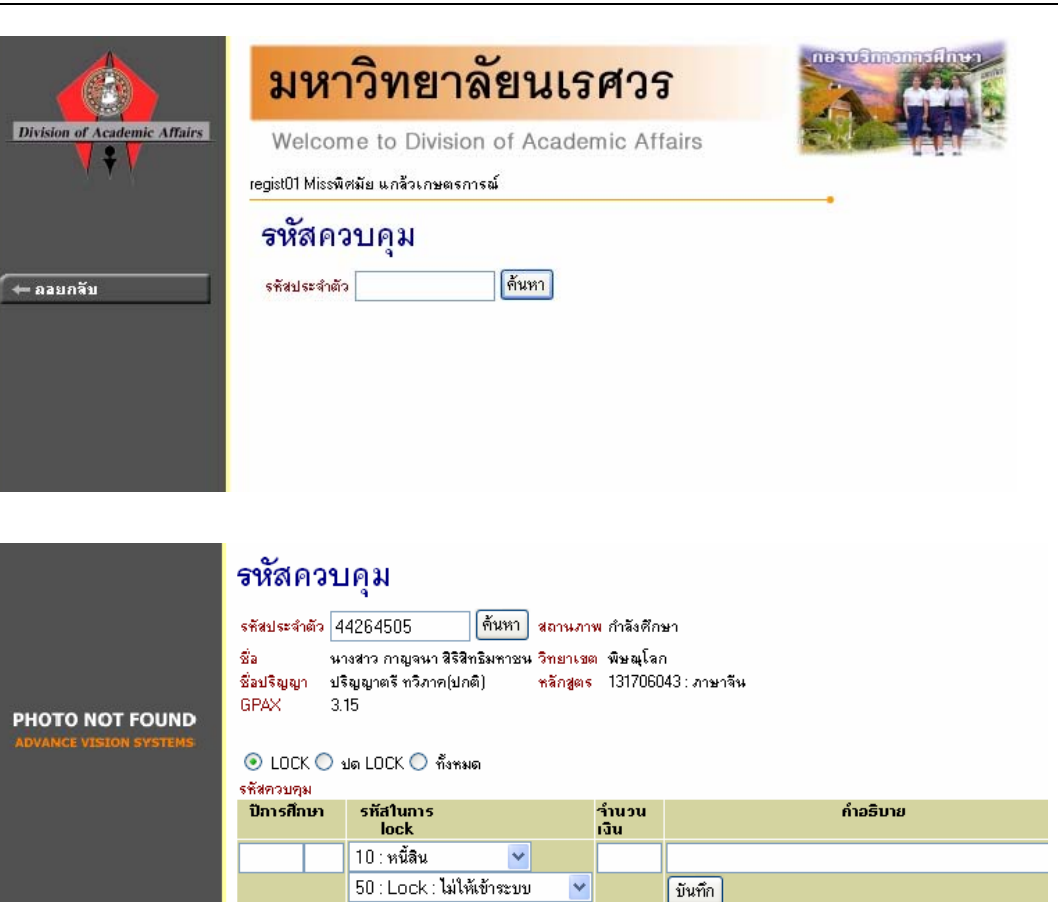

#### สถานะการควบคุม

🔶 ถอยกลับ

| สถานะ    | คำอธิบาย                                                                                                    |
|----------|----------------------------------------------------------------------------------------------------|
| Lock     | ควบคุมไม่ให้นิสิตลงทะเบียน และหากนิสิตยังมีรายการควบคุมที่ยังไม่<br>ชำระ รายการทั้งหมดจะแสดงในหน้าจอนี้ด้วย |
| ปลด Lock | ปลดการควบคุม นิสิตสามารถลงทะเบียนได้ เมื่อนิสิตมาซำระรายการ<br>แล้ว                                         |

#### รหัสควบคุม

| วหัส | คำอธิบาย          |
|------|-------------------|
| 10   | หนี้สิน           |
| 30   | ขาดเอกสาร 1       |
| 31   | ขาดเอกสาร 2       |
| 32   | ขาดเอกสาร 3       |
| 33   | ขาดเอกสาร 4       |
| 50   | ทุจริตจากการสอบ   |
| 51   | ถอนสภาพ           |
| 91   | ติดต่อเจ้าหน้าที่ |

# 2.16 เสนอความคิดเห็น

หากท่านมีข้อคิดเห็นประการใด ท่านสามารถเสนอความคิดเห็นโดยผ่านระบบบริการการศึกษาได้ ข้อมูลต่างๆที่ท่านเสนอจะเป็นประโยชน์อย่างมากในการปรับปรุงบริการต่างๆให้ดียิ่งขึ้น

วิธีใช้งาน

- 1. จากหน้าจอเมนูหลัก คลิ๊กที่เมนู "เสนอความคิดเห็น"
- 2. ป้อนความคิดเห็นต่างๆลงในช่องว่าง
- คลิ้กที่ปุ่ม "ส่งข้อความ"

|                              | มหาวิทยาลัยนเรศวร                                                                   | nexuSintentsEinten |
|------------------------------|-------------------------------------------------------------------------------------|--------------------|
| Division of Academic Affairs | Welcome to Division of Academic Affairs<br>เซิญเร่วมแสดงความคิดเห็บ                 |                    |
| 🖛 ถลยกลับ                    | มังการ 7 กันยายน, 2547                                                              |                    |
|                              |                                                                                     |                    |
|                              |                                                                                     |                    |
|                              | ท่านสามารถระบุข้อความได้สูงสุดไม่เกิน 255 ตัวอักษร<br>สำนวนตัวอักษร 0<br>ส่งข้อความ |                    |

#### 2.17 ออกจากระบบ

เมื่อเสร็จสิ้นการใช้งานระบบบริการการศึกษาแล้ว ท่านจะต้องคลิ้กที่ปุ่ม "ออกจากระบบ" เพื่อป้องกัน มิให้ผู้อื่นเข้ามาใช้งานระบบแทนตัวท่านเอง